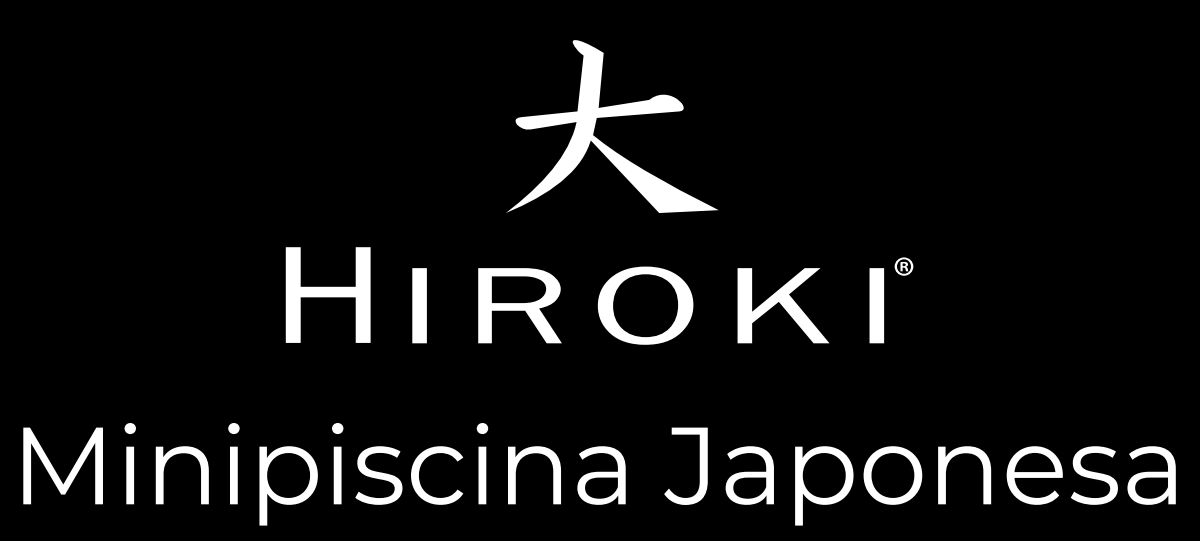

## MANUAL DE CONEXIÓN WIFI

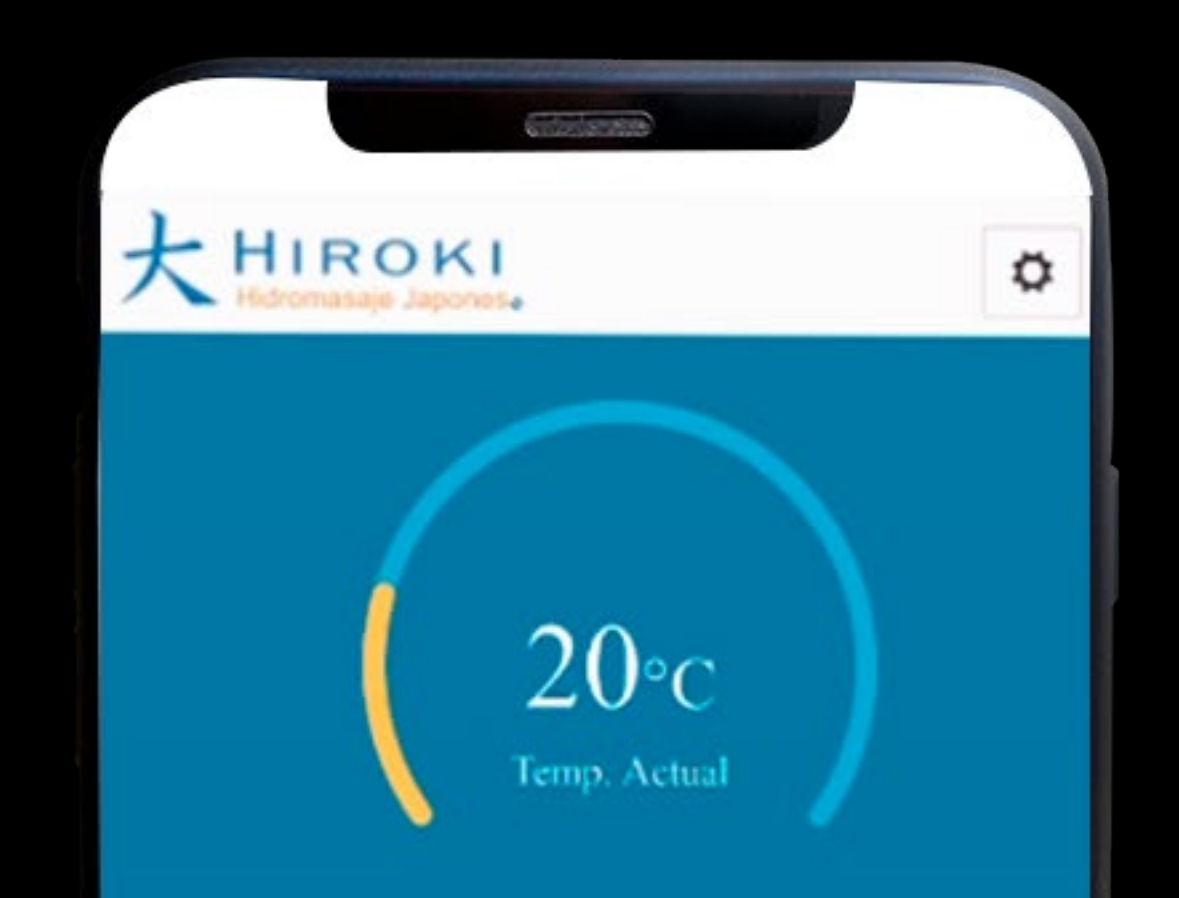

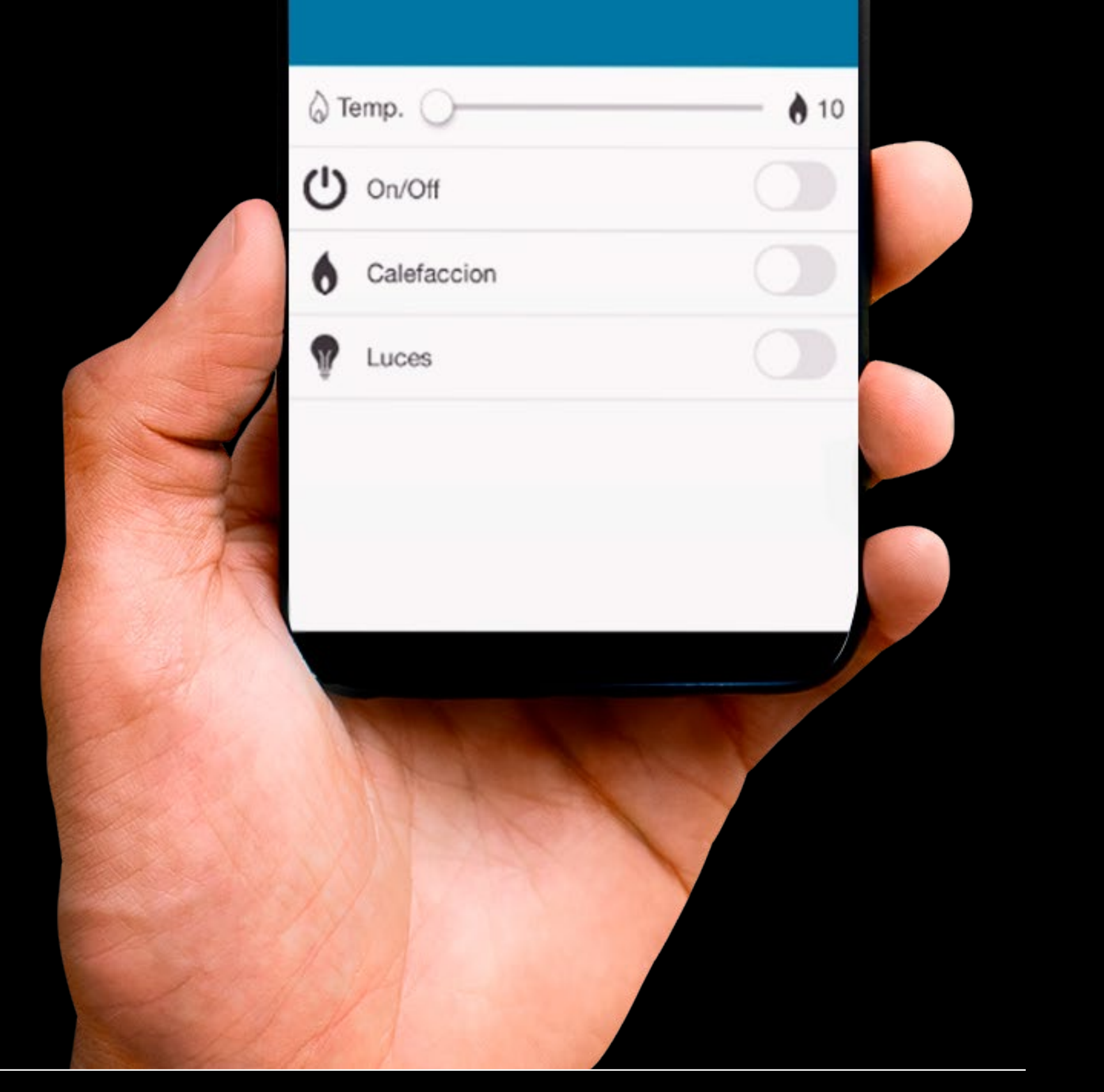

### Expertos en Relajación

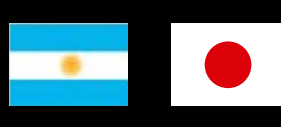

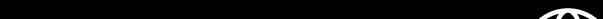

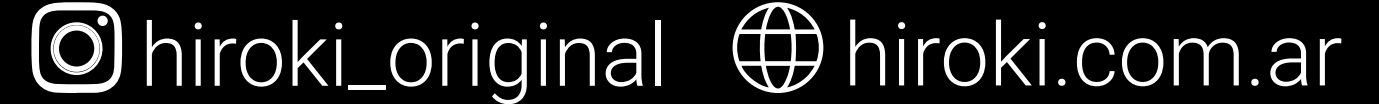

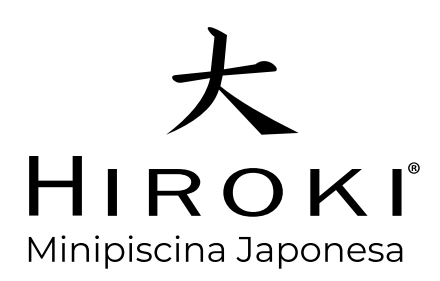

Bienvenido a la Guía de instalación de WiFI.

Siga las instrucciones en esta guía para configurar el producto para uso en una red inalámbrica.

¡Maneje su HIROKI desde cualquier parte del mundo!

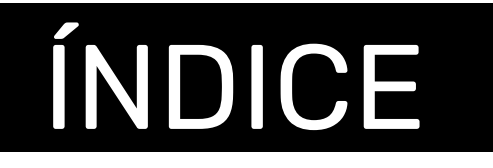

|                                     | ,      |
|-------------------------------------|--------|
| Pantalla Principal                  |        |
| Comando sistema de calefacción      | ╞      |
| Encendido de Jets $2$               | 1      |
| Nivel de señal de WiFi5             | )      |
| Comando ON/OFF6                     | )      |
| Información de la Empresa7          |        |
| Configuración Wifi HIROKI           |        |
| Eliminación de datos                | 7      |
| Configuración WIFI Hiroki 8         | )      |
| Configuración Red Wifi Residencia   | )      |
| Reseteo del Hiroki                  | )      |
| Verificación de Conexión Correcta11 |        |
| Conexión de la App                  |        |
| Iniciar sesión en la aplicación12   | )<br>- |
| Manejo desde el celular12           | )<br>- |

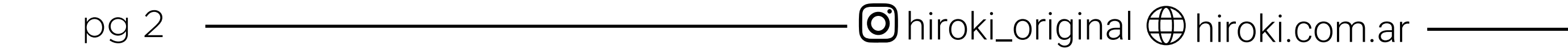

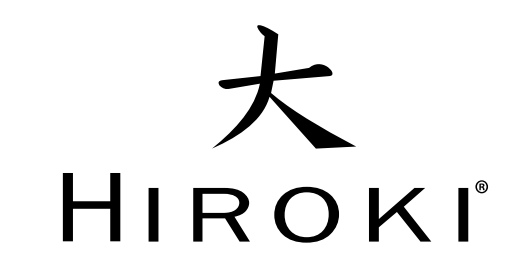

## FUNCIONAMIENTO DE LA PANTALLA

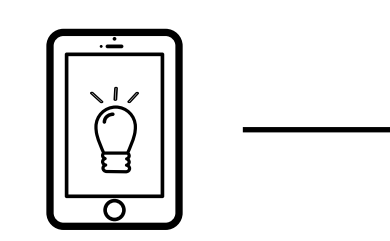

✓ Al prender el equipo, aparecerá un cuadro numérico para ingresar la contraseña y poder acceder a la pantalla principal.

## CONTRASEÑA: 2193

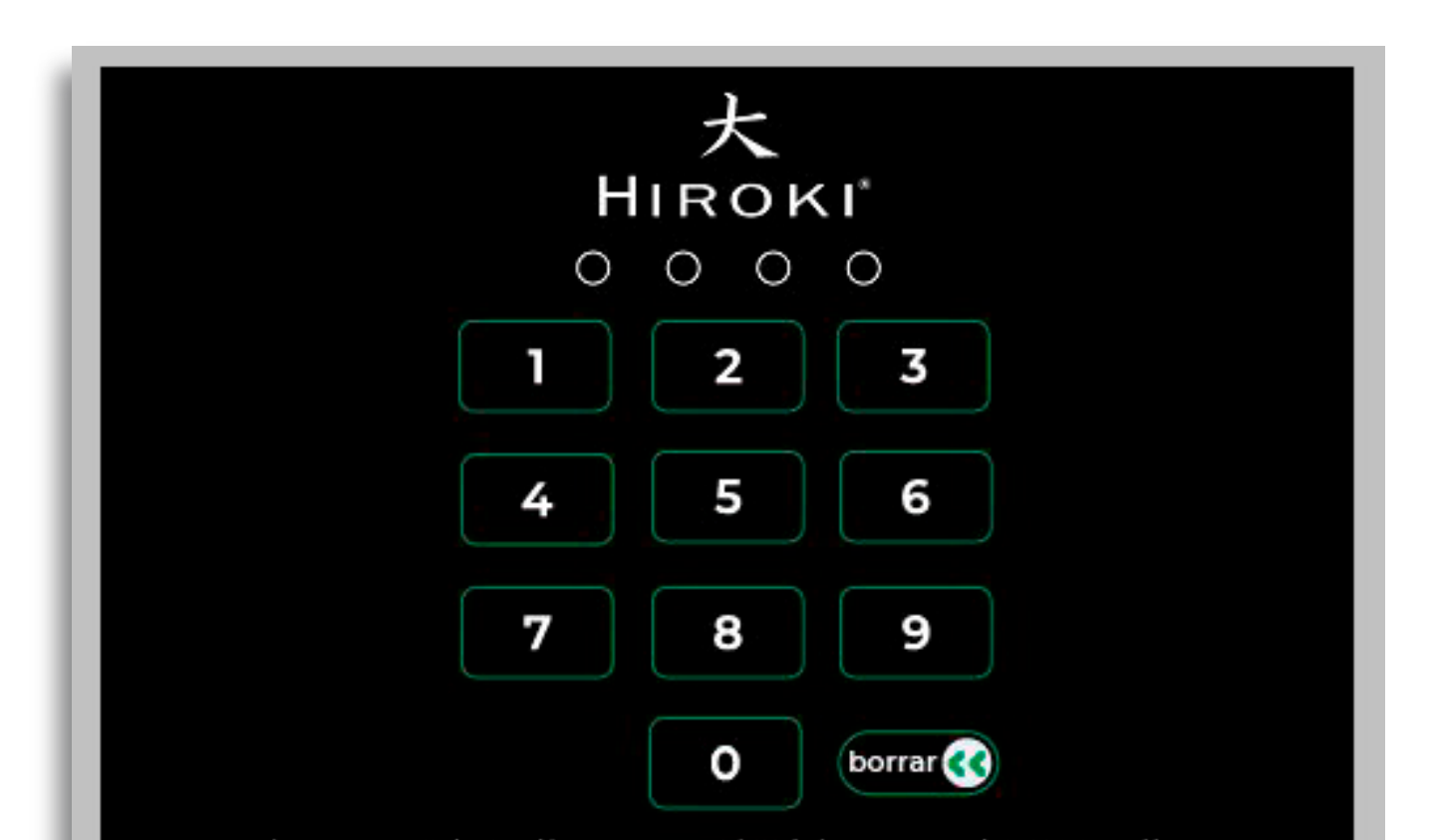

✓ Si la contraseña fue mal indicada, aparecerá en la parte inferior a la izquierda del número (0) cero la palabra "INCORRECTO"

CONTRASEÑA: 2193

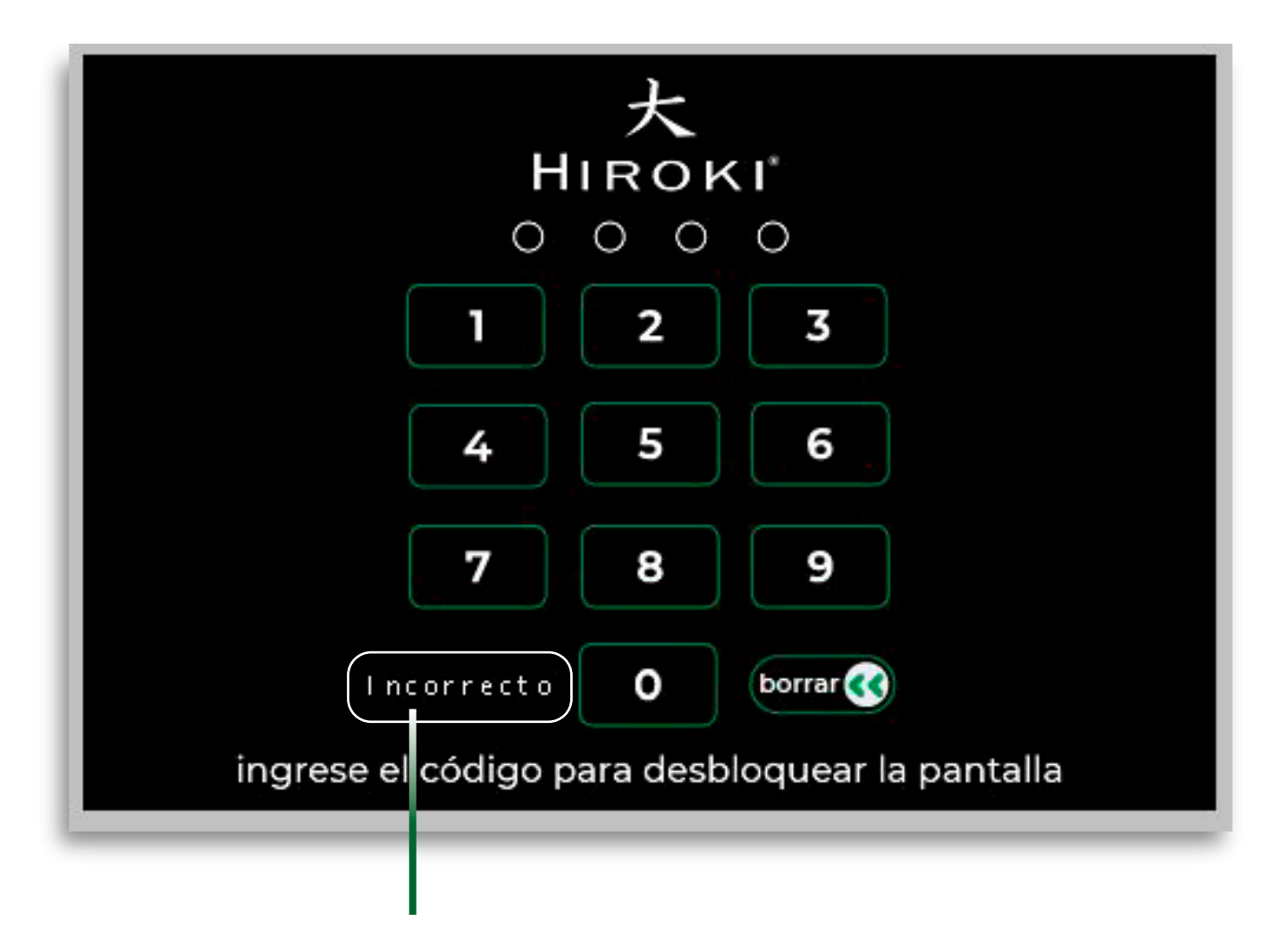

INDICA QUE NO SE INGRESÓ CORRECTAMENTE LA CONTRASEÑA

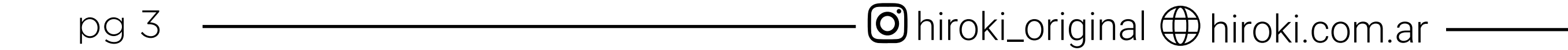

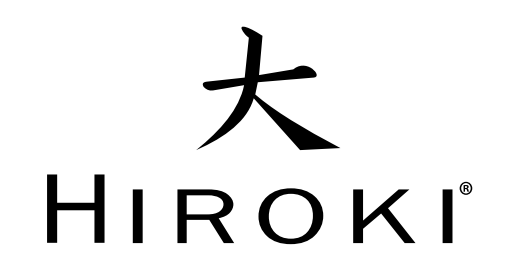

## PANTALLA PRINCIPAL COMANDO SISTEMA DE CALEFACCIÓN

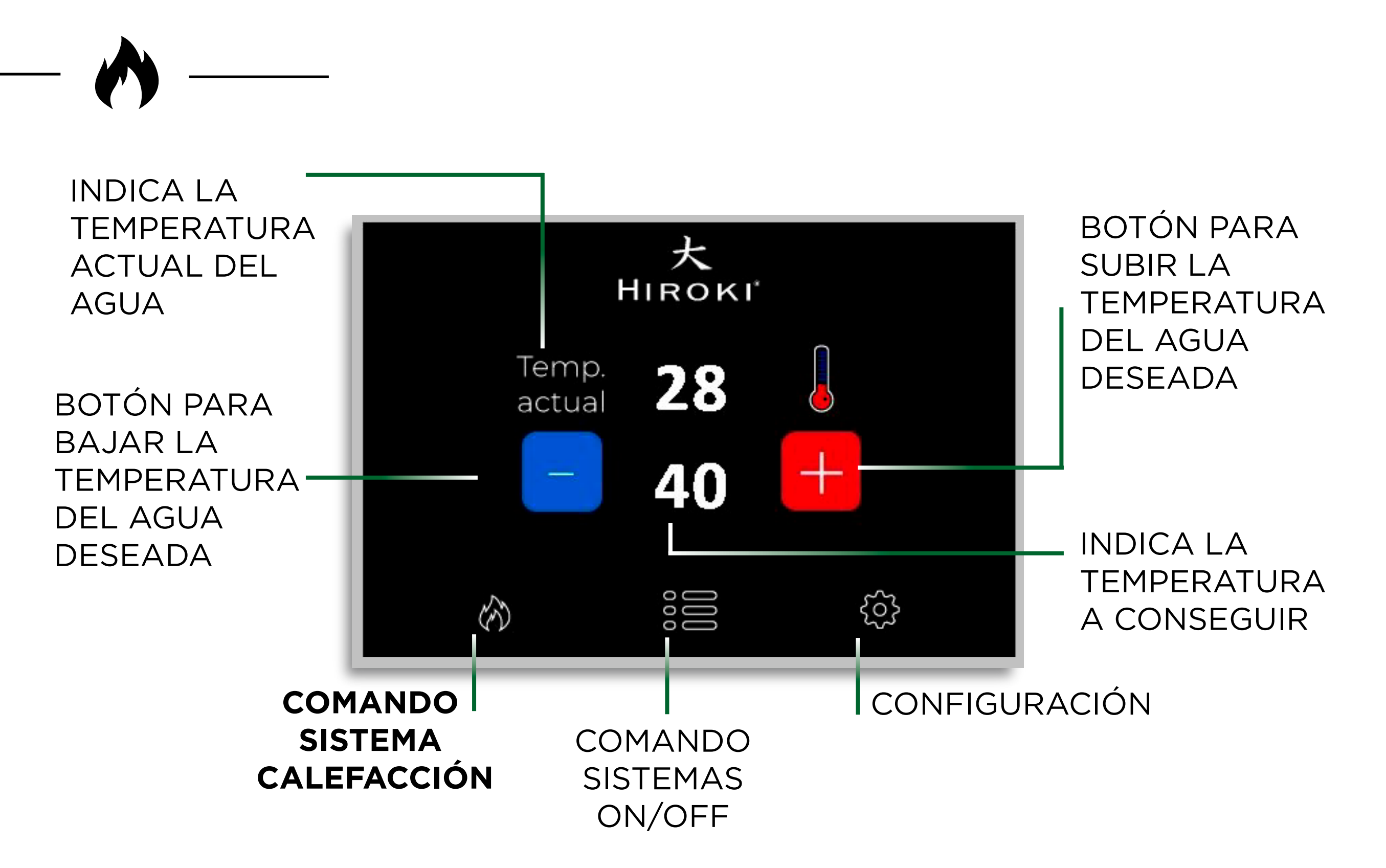

## ENCENDIDO DE LOS JETS

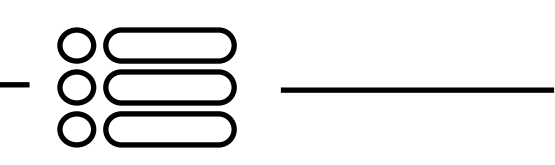

• Deberá estar apagado el sistema de calefacción para está función.

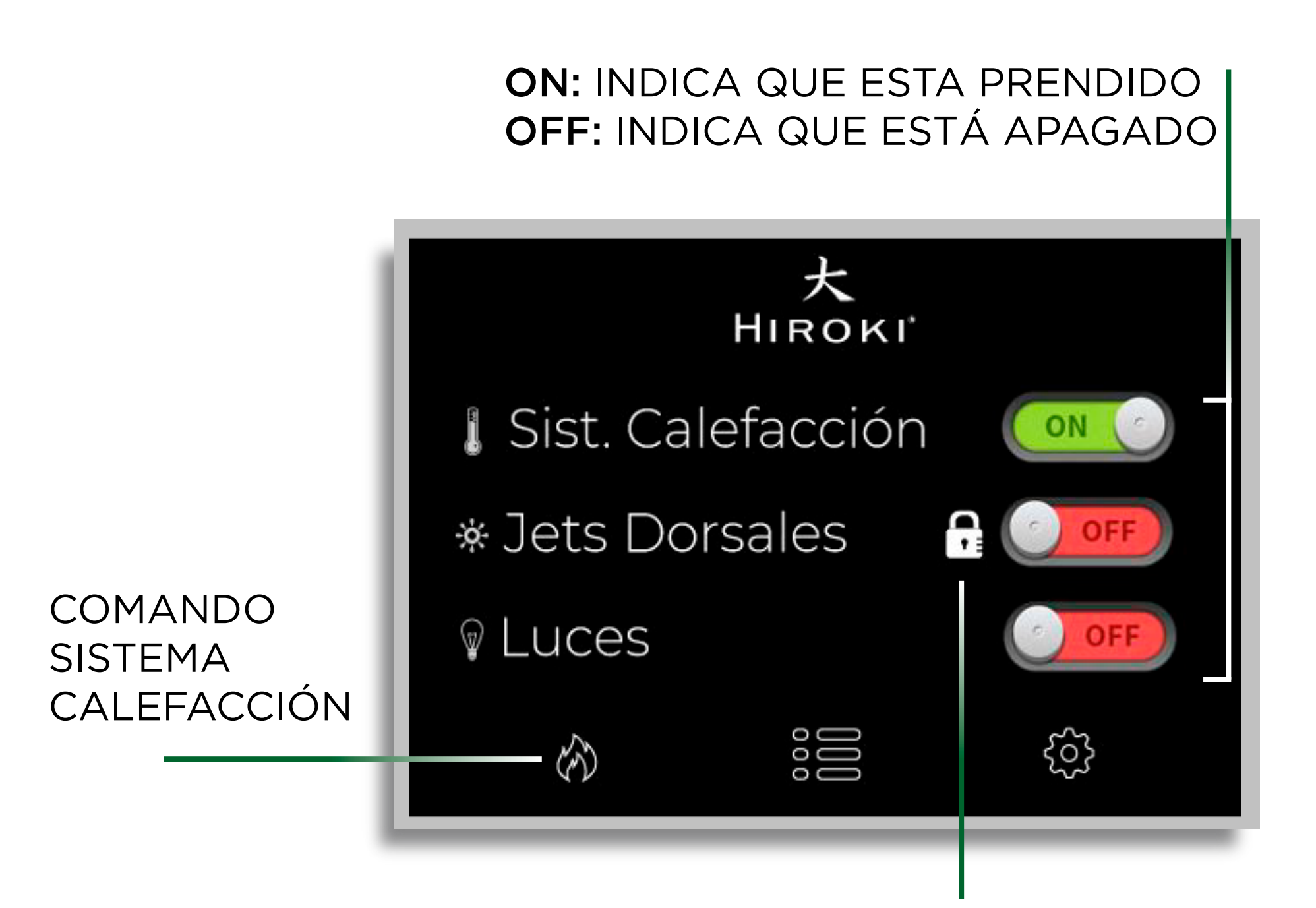

CUANDO LA CALEFACCIÓN SE ENCIENDE QUEDA EN SISTEMA AUTOMÁTICO, POR ENDE, NO SE PODRÁ SELECCIONAR DE MANERA MANUAL LA OPCIÓN DE PRENDER Ó APAGAR LOS JETS DORSALES.

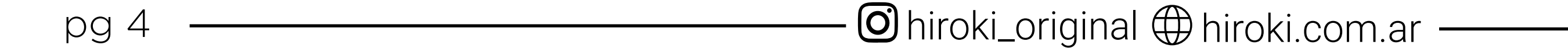

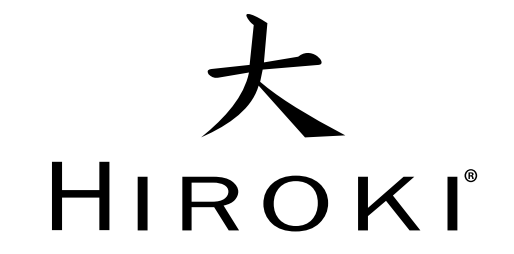

## NIVEL DE SEÑAL DE WIFI

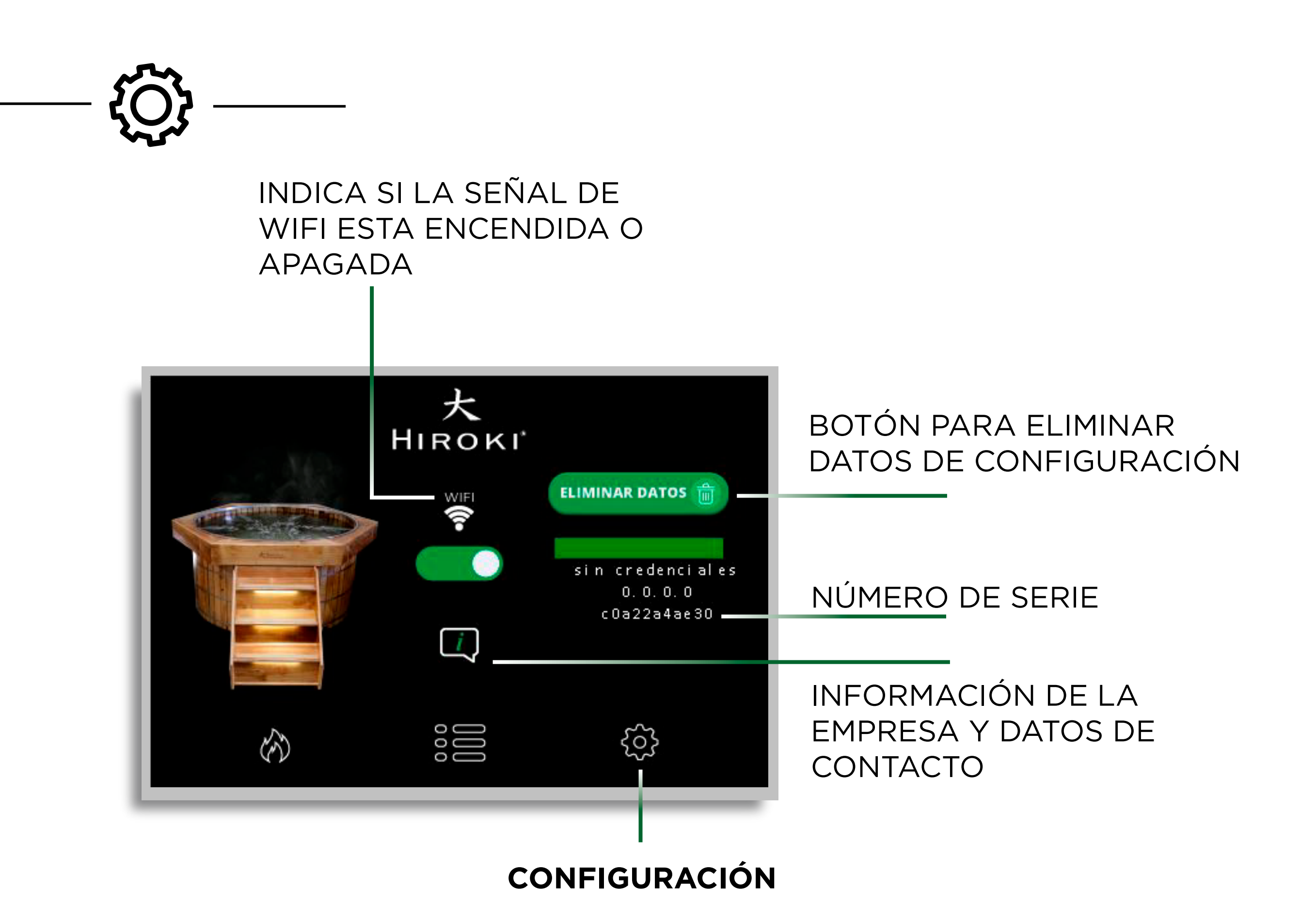

## PANTALLA PRINCIPAL COMANDO ON/OFF

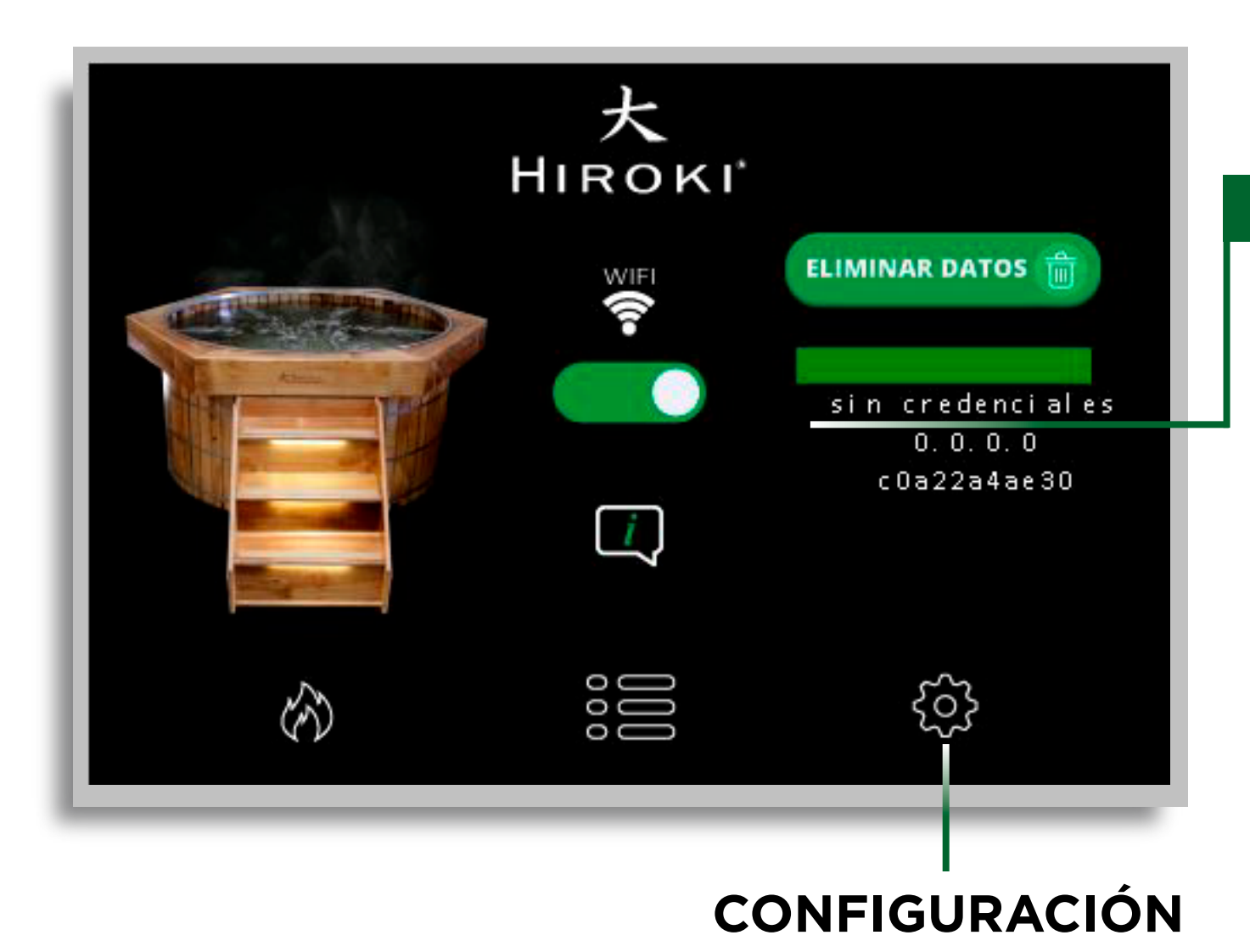

SIN CREDENCIALES: AÚN NO SE HA CONFIGURADO WIFI. CONEXIÓN INESTABLE: NO HAY SUFICIENTE SEÑAL DE WIFI. CONEXIÓN OK: HAY SUFICIENTE SEÑAL DE WIFI. CONEXIÓN DESACTIVADA: NO ESTÁ ACTIVADA LA SEÑAL DE WIFI.

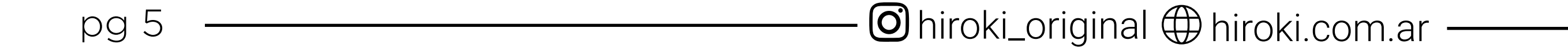

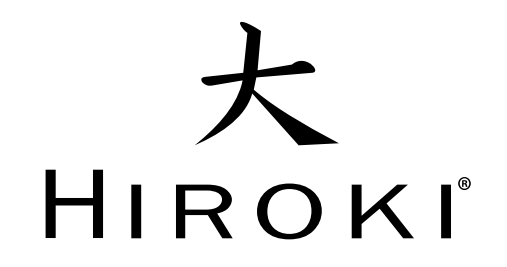

## PANTALLA PRINCIPAL COMANDO ON/OFF

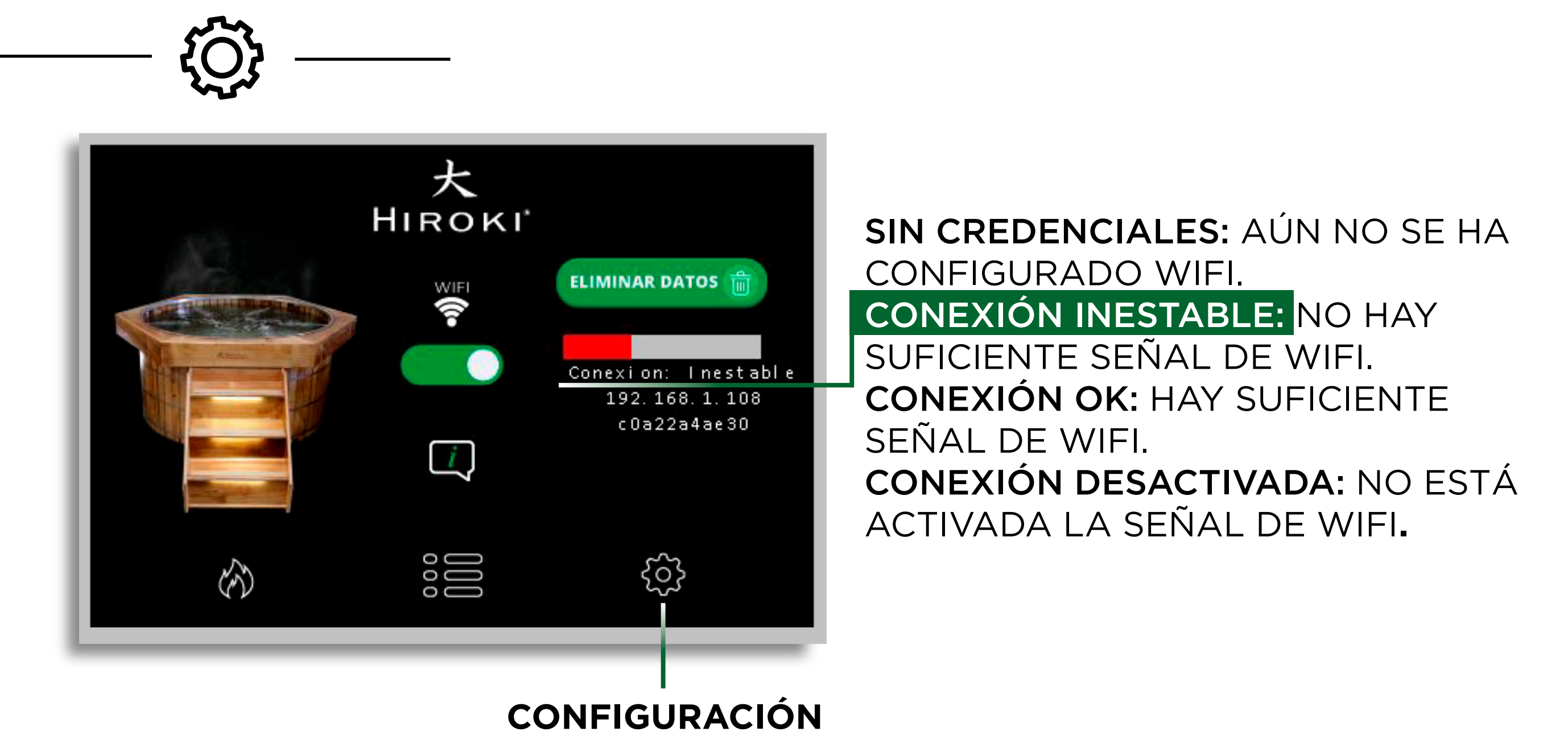

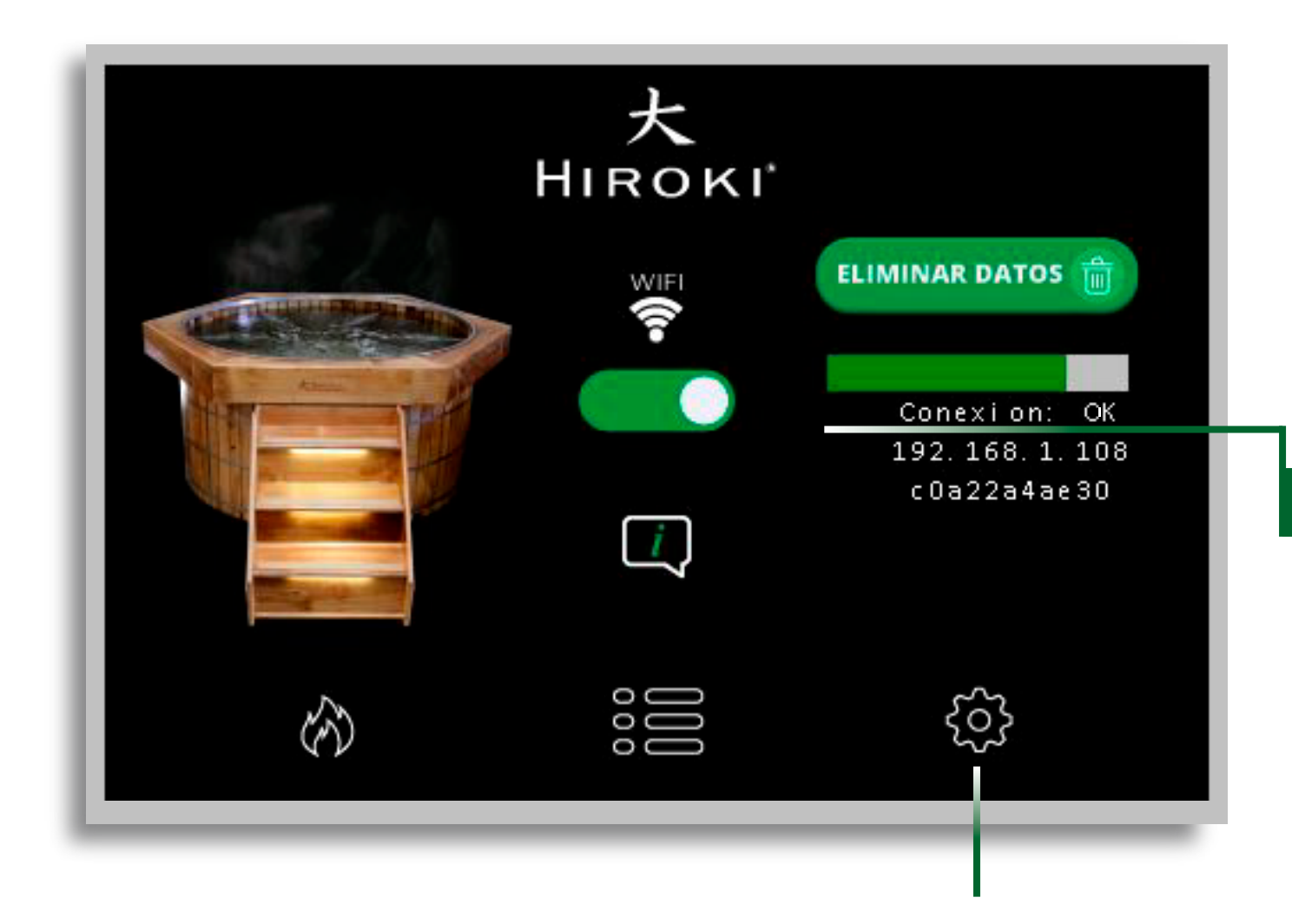

SIN CREDENCIALES: AÚN NO SE HA CONFIGURADO WIFI. CONEXIÓN INESTABLE: NO HAY SUFICIENTE SEÑAL DE WIFI. CONEXIÓN OK: HAY SUFICIENTE SEÑAL DE WIFI. CONEXIÓN DESACTIVADA: NO ESTÁ ACTIVADA LA SEÑAL DE WIFI.

CONFIGURACIÓN

EL WIFI ESTÁ APAGADO

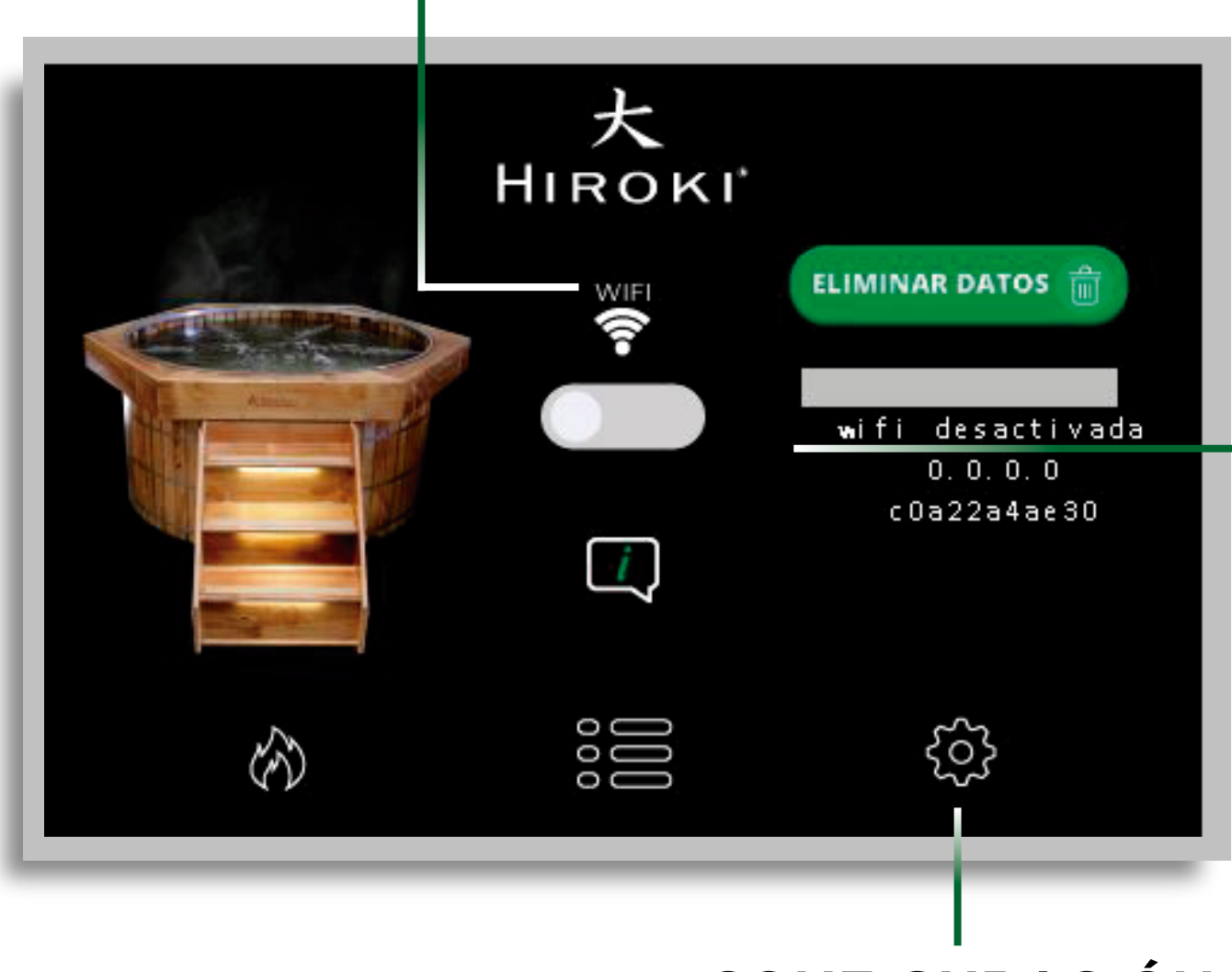

CONFIGURACIÓN

SIN CREDENCIALES: AÚN NO SE HA CONFIGURADO WIFI. CONEXIÓN INESTABLE: NO HAY SUFICIENTE SEÑAL DE WIFI. CONEXIÓN OK: HAY SUFICIENTE SEÑAL DE WIFI. CONEXIÓN DESACTIVADA: NO ESTÁ

ACTIVADA LA SEÑAL DE WIFI.

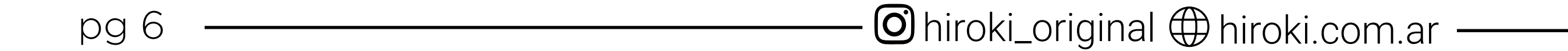

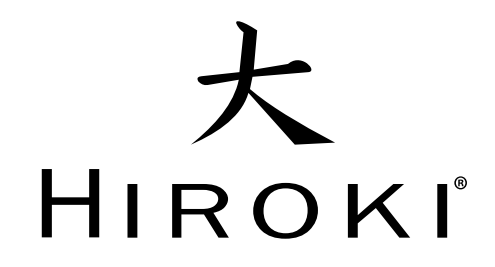

## INFORMACIÓN DE LA EMPRESA

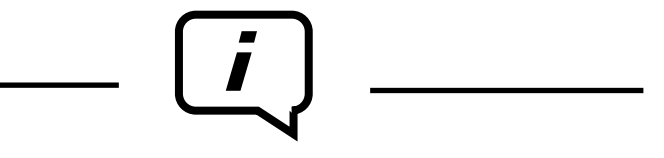

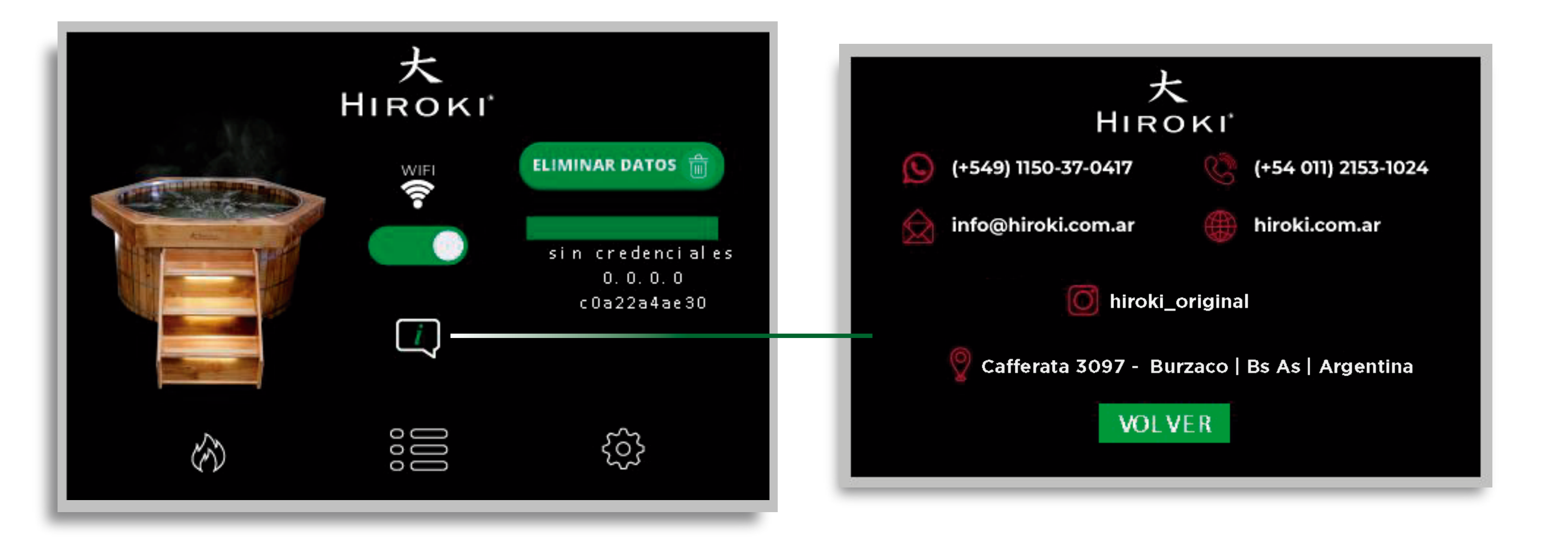

## **CONFIGURACIÓN WIFI HIROKI**

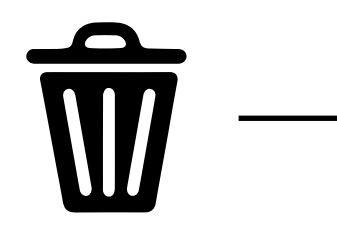

#### 1- ELIMINACIÓN DE DATOS:

Antes de comenzar con la configuración de WIFI para su Hiroki, borraremos los datos que tenga preestablecidos o asignados anteriormente.

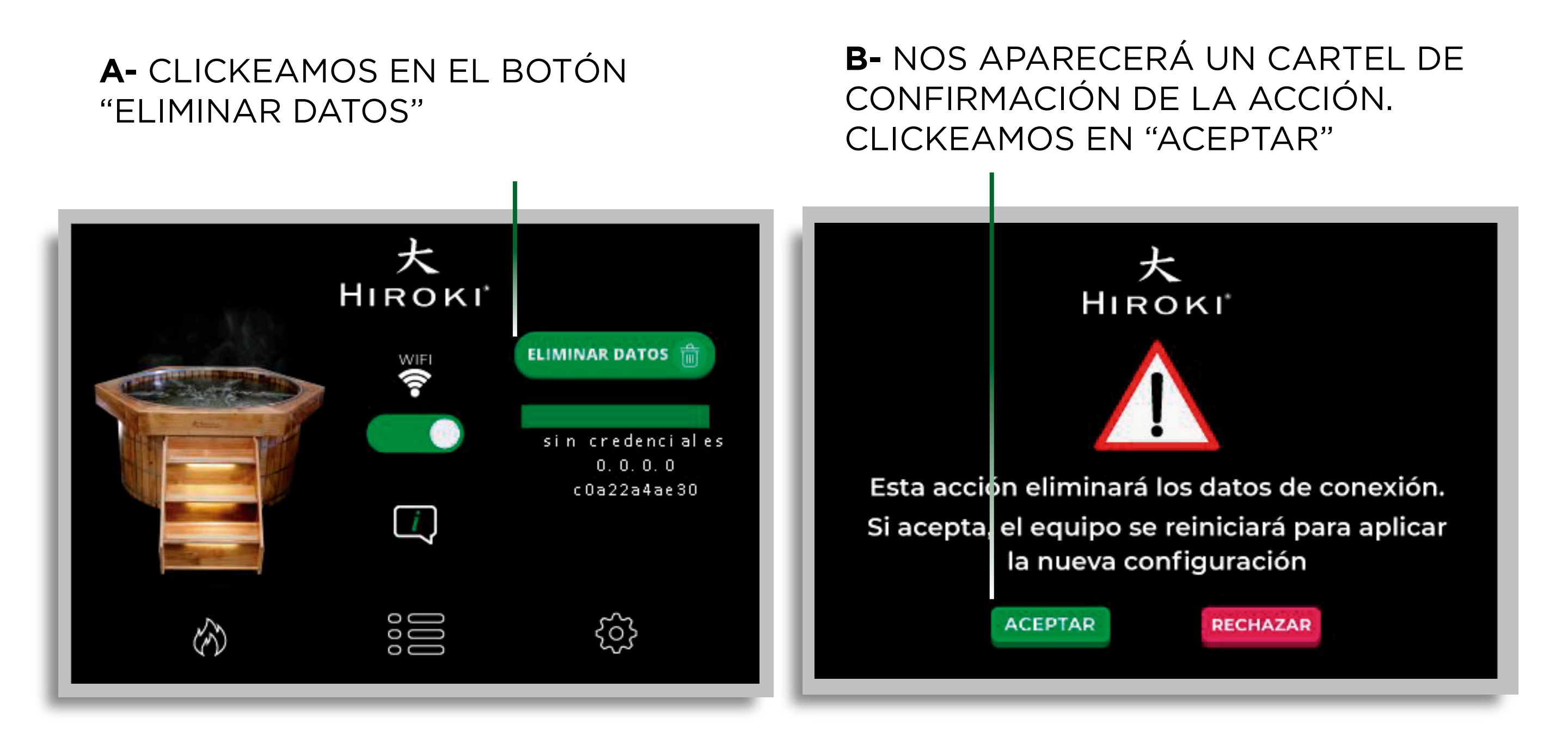

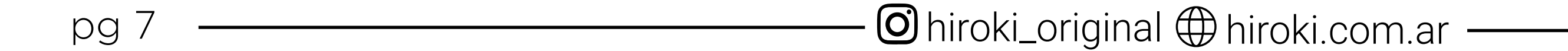

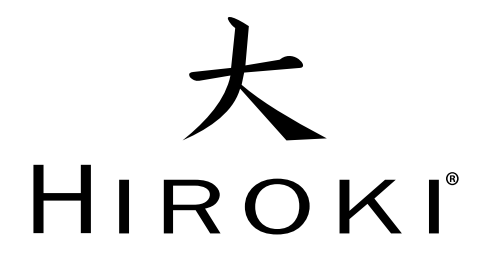

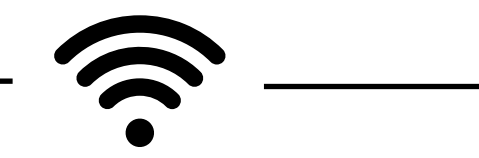

#### 2- VERIFICACIÓN WIFI ENCENDIDO:

Una vez eliminado los datos, debemos verificar que esté encendida la señal de WIFI

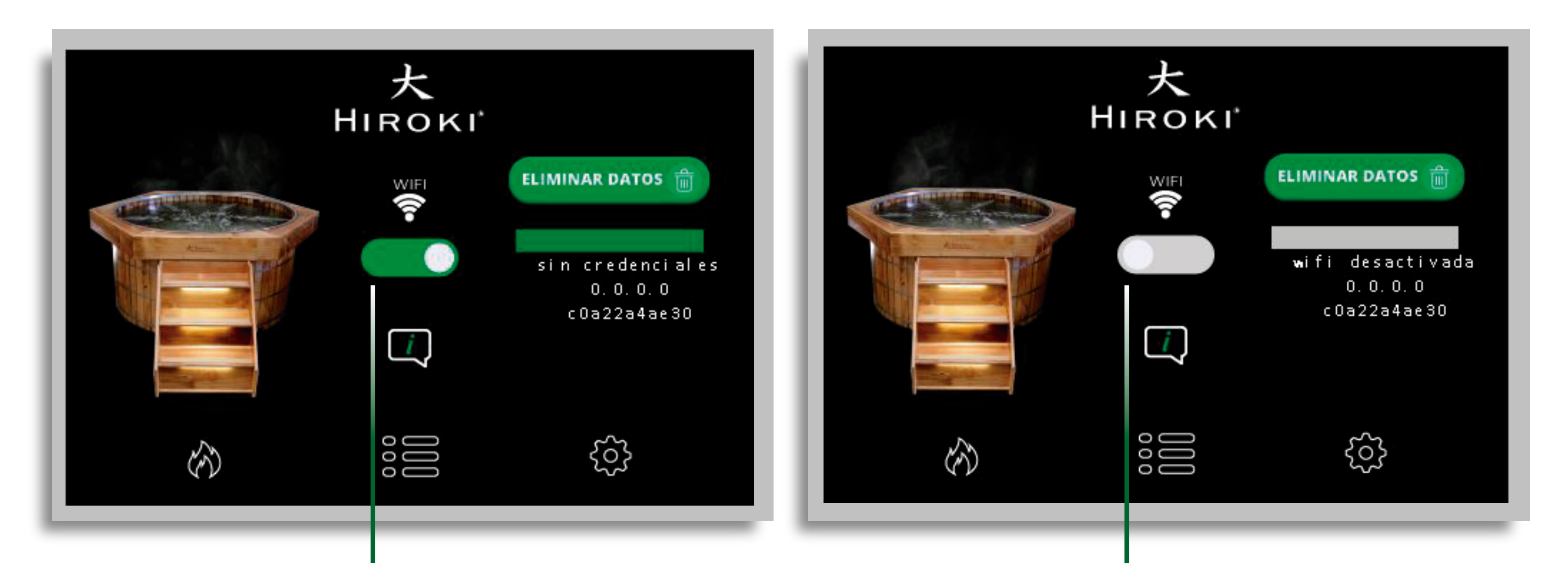

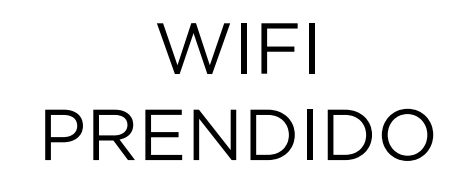

WIFI APAGADO

#### **3- CONFIGURACIÓN WIFI HIROKI:**

Debemos configurar WIFI de Hiroki desde un celular, tablet o notebook. (es importante estar cerca del equipo para poder tomar la señal de WIFI de Hiroki)

#### **A-** INGRESAMOS A CONFIGURACIÓN DE WIFI DEL CELULAR/TABLET/NOTEBOOK

| ■ Claro AR 중 13:03                                                                               | 🖸 94 % 🔲                                       |
|--------------------------------------------------------------------------------------------------|------------------------------------------------|
| Configuración Wi-Fi                                                                              | $\bigcirc$                                     |
|                                                                                                  |                                                |
| Wi-Fi                                                                                            |                                                |
| V HIROKI                                                                                         | 🔒 🤝 🚺                                          |
| MIS REDES                                                                                        |                                                |
| HIROKI_CONFIG                                                                                    |                                                |
| REDES                                                                                            |                                                |
| Otra                                                                                             |                                                |
|                                                                                                  |                                                |
| Preguntar al conectar                                                                            | Notificar >                                    |
| Se accederá automáticamente a las<br>no hay ninguna red conocida dispor<br>las que lo estén.     | redes conocidas. Si<br>hible, se te avisará de |
| Conexión a p. acceso Pregu                                                                       | untar para ac >                                |
| Permite que este dispositivo detecto<br>puntos de "Compartir Internet" cua<br>Wi-Fi disponibles. | e automáticamente<br>ndo no haya redes         |

#### **B-** NOS APARECERÁ UNA SEÑAL DE WIFI DE "**HIROKI\_CONFIG**" NOS CONECTAMOS A ELLA

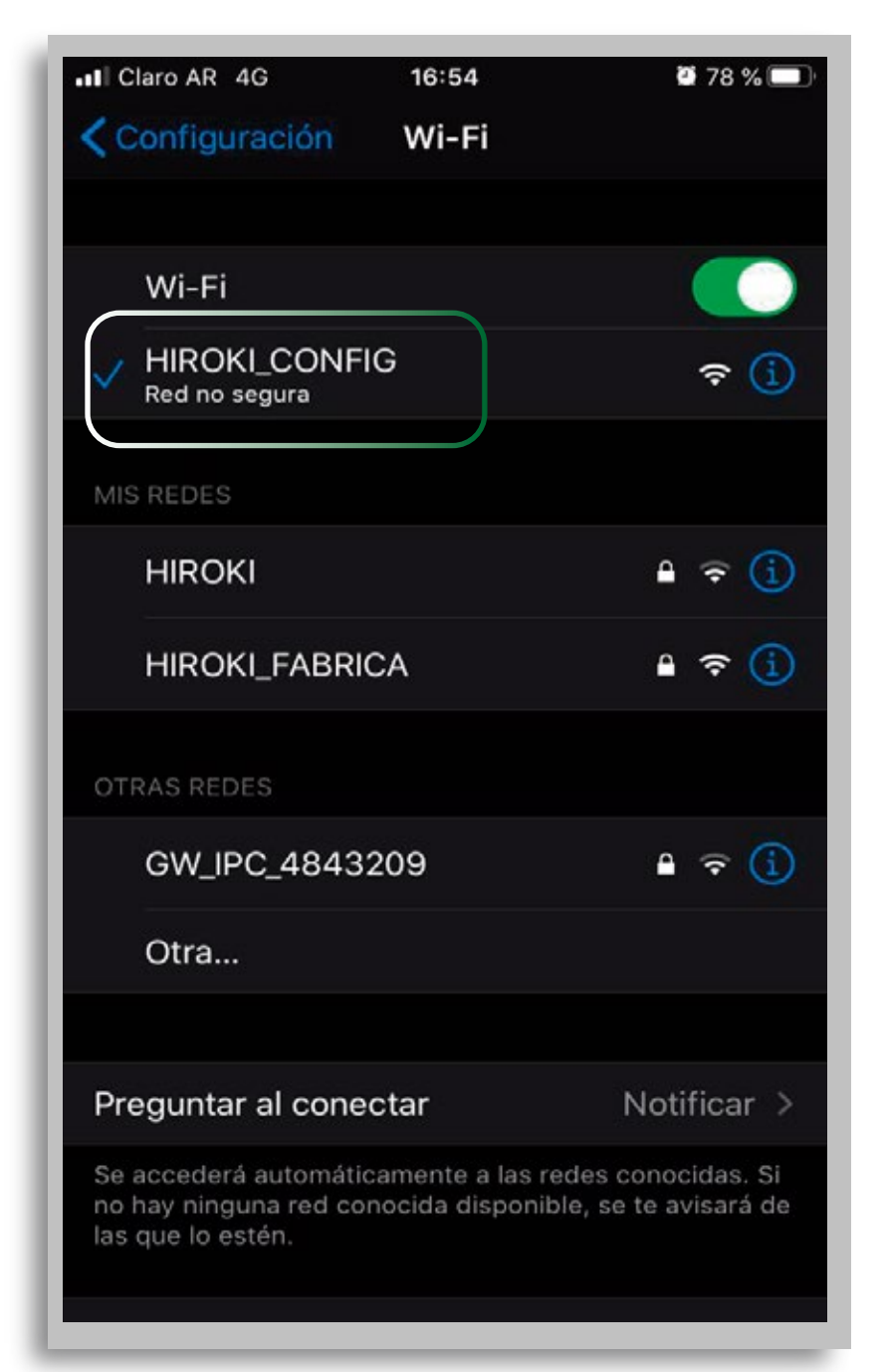

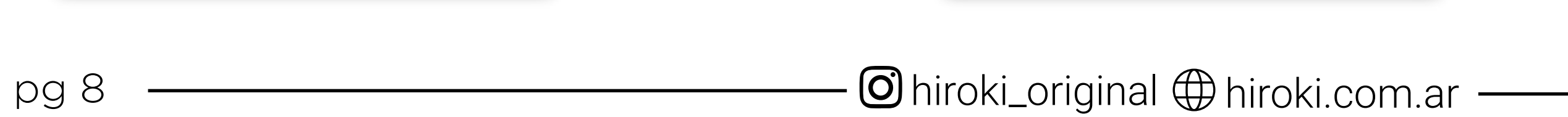

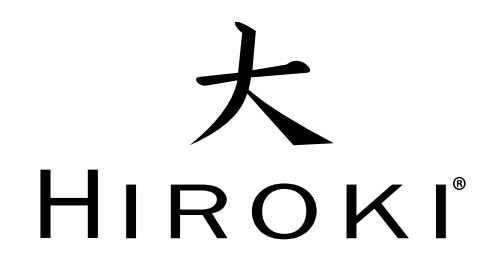

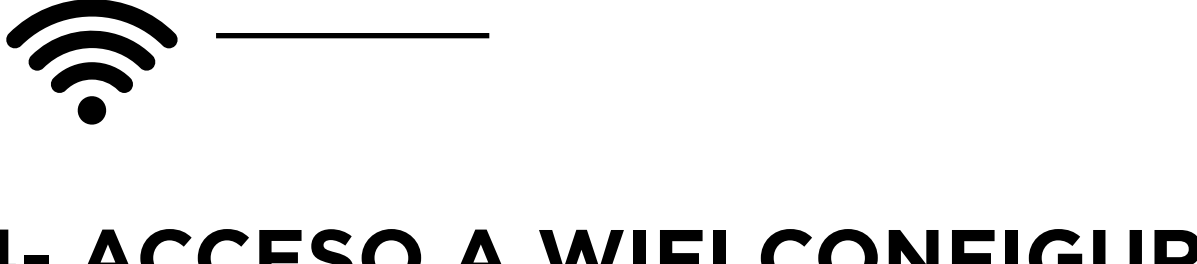

## 4- ACCESO A WIFI CONFIGURACIÓN: 叉 🌌 😂

Ingresamos al navegador de nuestro celular/Tablet/notebook

**A-** INGRESAMOS EN LA BARRA DE DIRECCIONES EL **IP 192.168.4.1** Y CLICKEAMOS EN "IR"

|                                  | 13.05 |   | =        |
|----------------------------------|-------|---|----------|
| 192.168.4.1                      |       | Ø | Cancelar |
| Mejor resultado                  |       |   |          |
| Access Point mode<br>192.168.4.1 |       |   |          |
| Buscar en Google                 |       |   |          |
| Q 192.168.4.1                    |       |   |          |
| Marcadores e histo               | orial |   |          |
| Wi-Fi Settings<br>192.168.4.1    |       |   |          |
| Wi-Fi Settings<br>192.168.4.1    |       |   |          |
| Wi-Fi Settings<br>192.168.4.1    |       |   |          |
| q w e r                          | t y u |   | ор       |
| asdf                             | ahi   |   |          |

#### **B-** NOS APARECERÁ WIFI CONFIG. CLICK EN **"WI-FI SETTINGS"**

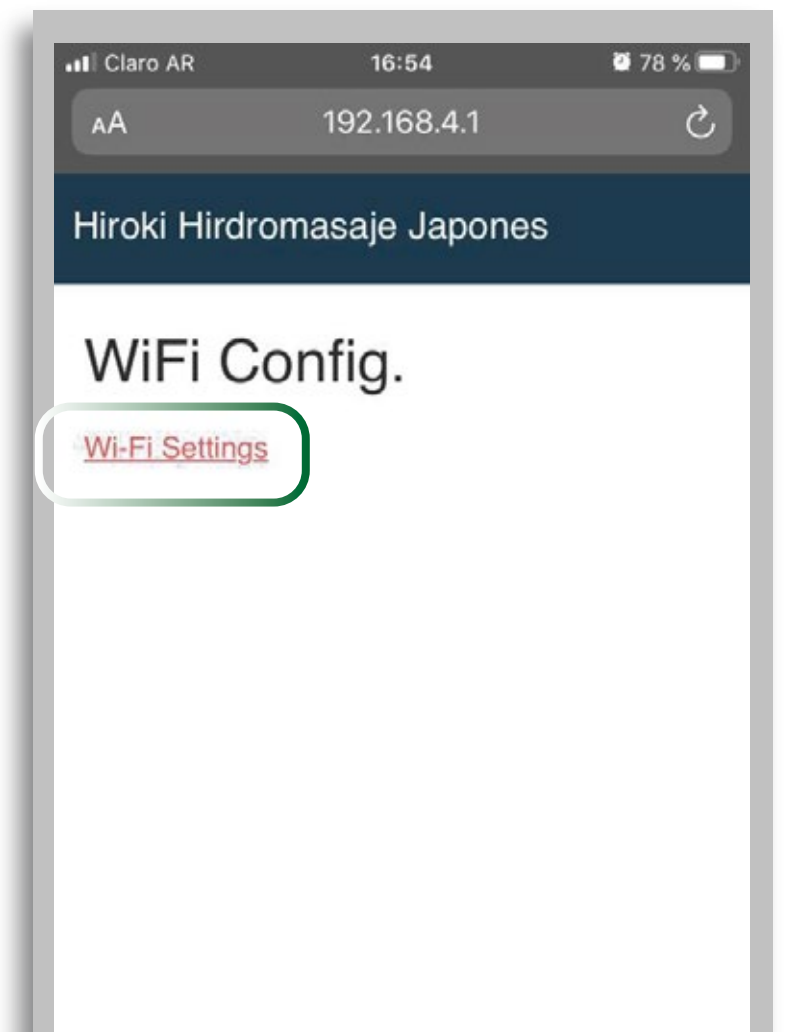

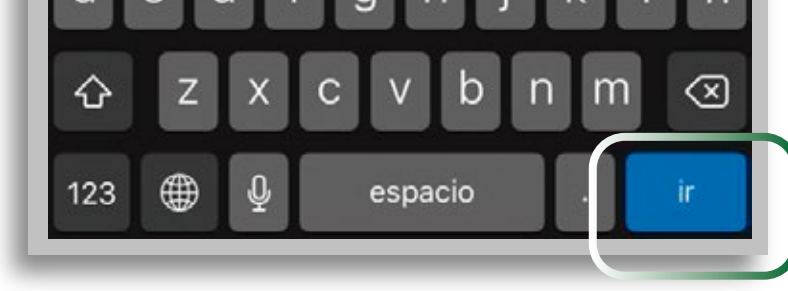

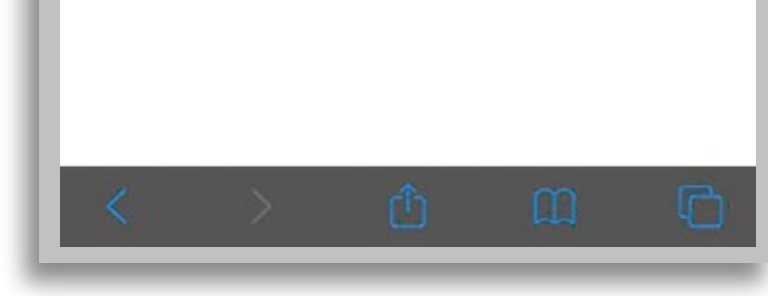

#### **5- CONFIGURACIÓN RED WIFI RESIDENCIA:**

Una vez ingresado a "wi-fi settings". Nos aparecerá el siguiente cuadro, dónde debemos completar con los datos de **WIFI de su residencia.** 

# A- SELECCIONAR EL WIFI DE SU RESIDENCIA. B- INGRESAR CLAVE DE WIFI DE SU RESIDENCIA

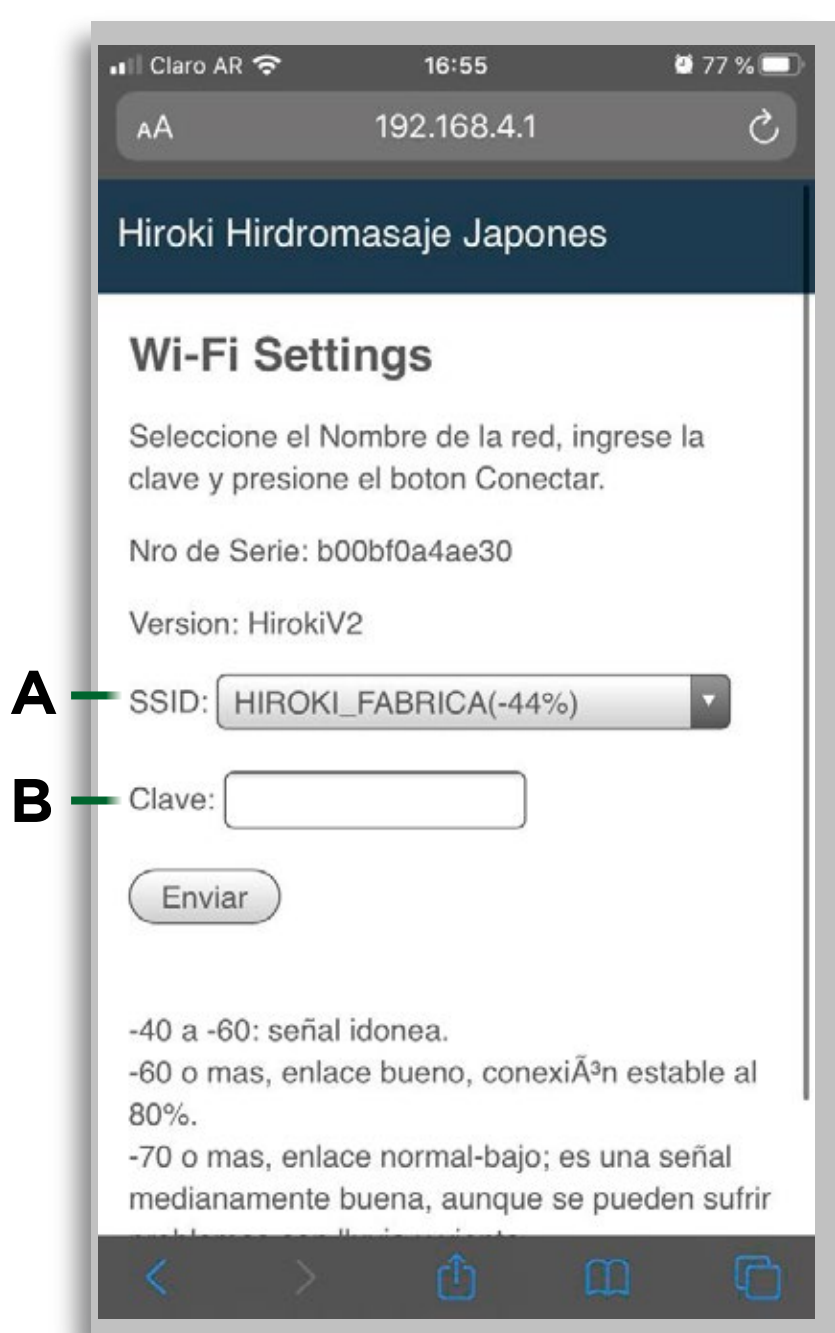

#### **C-** UNA VEZ INGRESADO LOS DATOS CLICKEAMOS EN EL BOTÓN "ENVIAR"

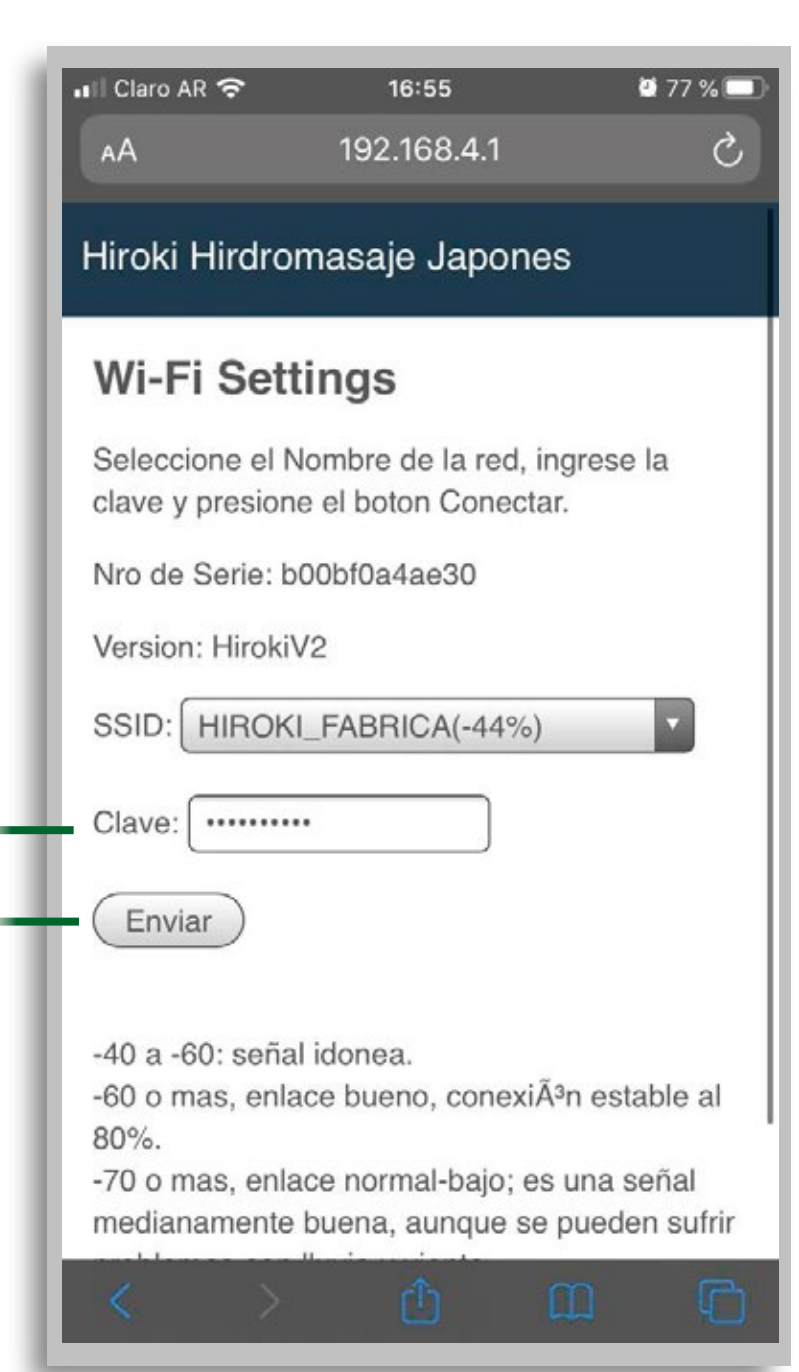

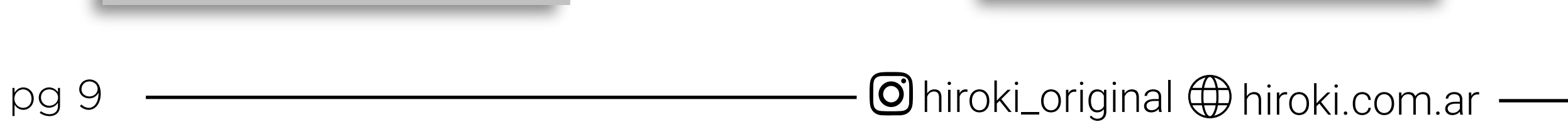

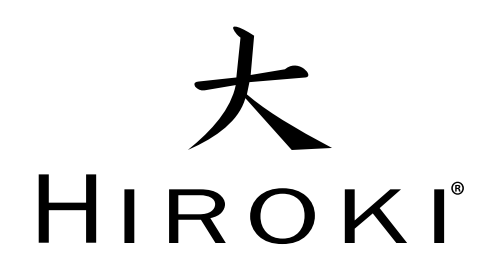

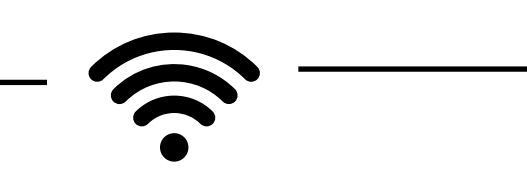

**D-** Luego de clickear en el botón de **"ENVIAR"** aparecerá el siguiente cuadro que indicará que la configuración fue correcta.

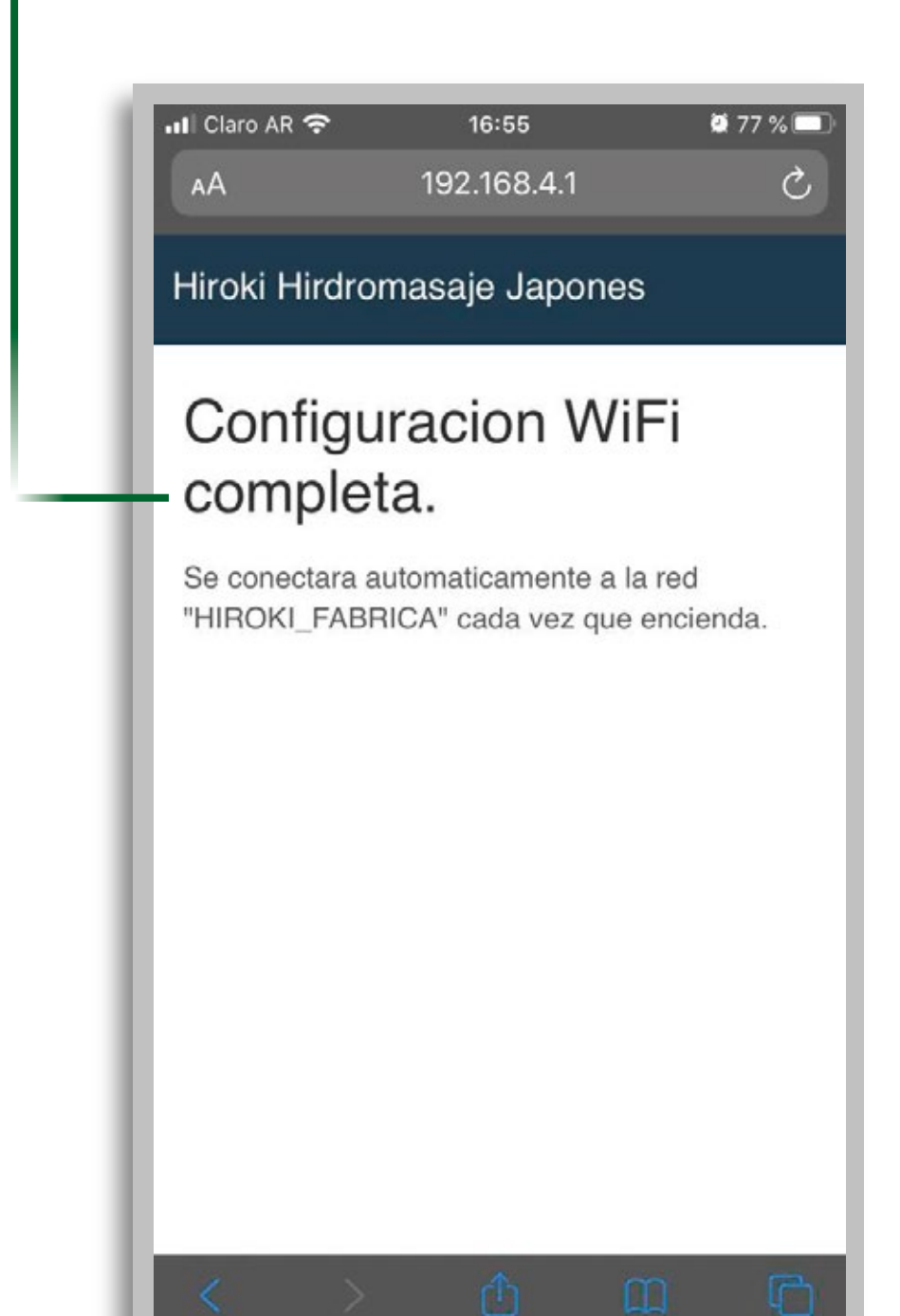

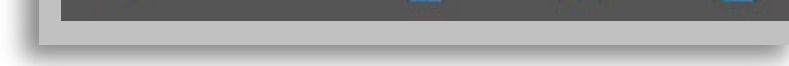

#### **6- RESETEO DEL HIROKI:**

Para finalizar correctamente con la configuración resetearemos el Hiroki.

#### A- PARA RESETEAR HIROKI BAJAMOS Y SUBIMOS LA TÉRMICA

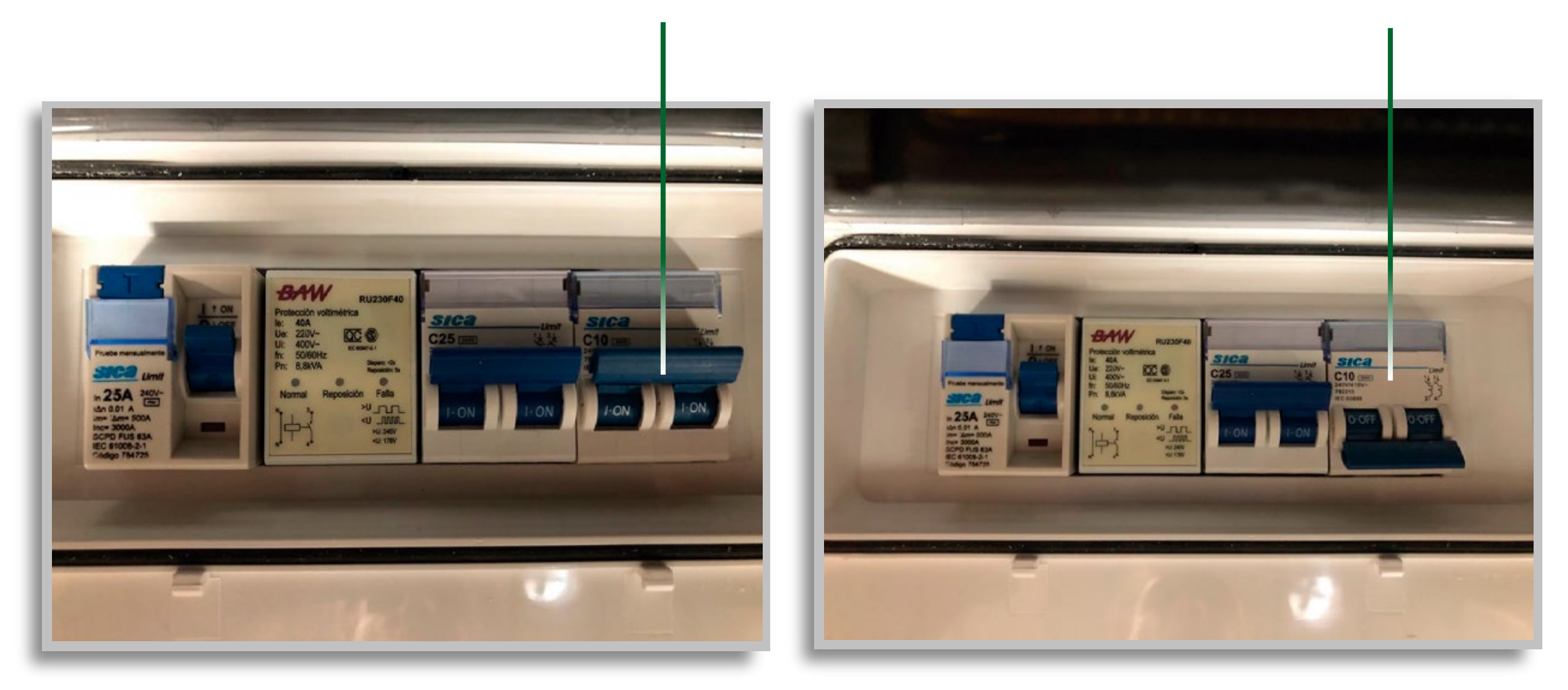

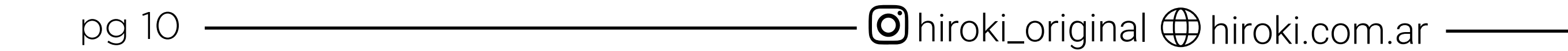

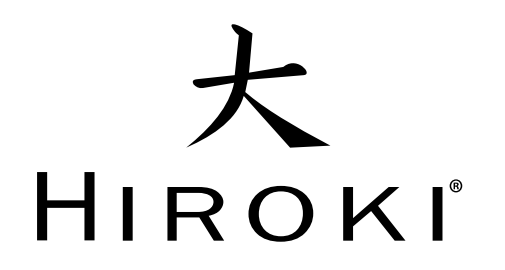

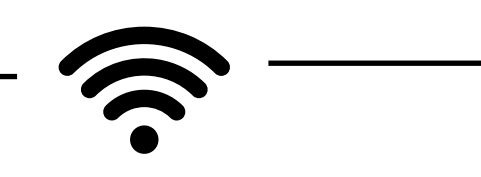

#### 7- VERIFICACIÓN DE CONEXIÓN CORRECTA:

Para saber si esta correctamente conectado aL WIFI de la residencia, debemos chequear en la pantalla de "**Configuración"** que aparezca conectado con el **IP de WIFI.** 

> **A-** SI LA SEÑAL ES BUENA, APARECERÁ **CONEXIÓN: OK**

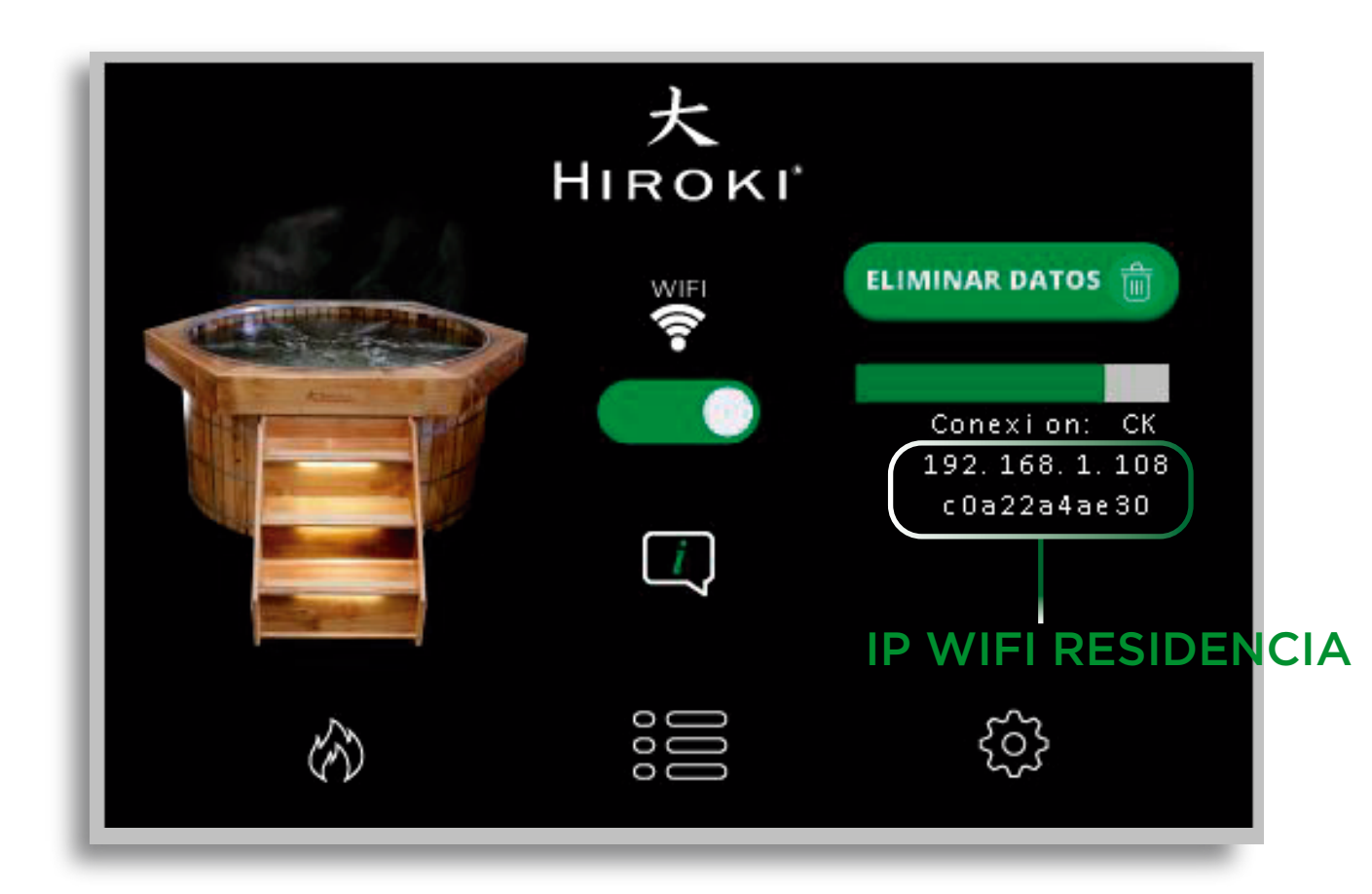

#### **B-** SI LA SEÑAL NO ES BUENA, APARECERÁ **CONEXIÓN: INESTABLE** SIGNIFICA QUE LA SEÑAL NO LLEGA AL EQUIPO.

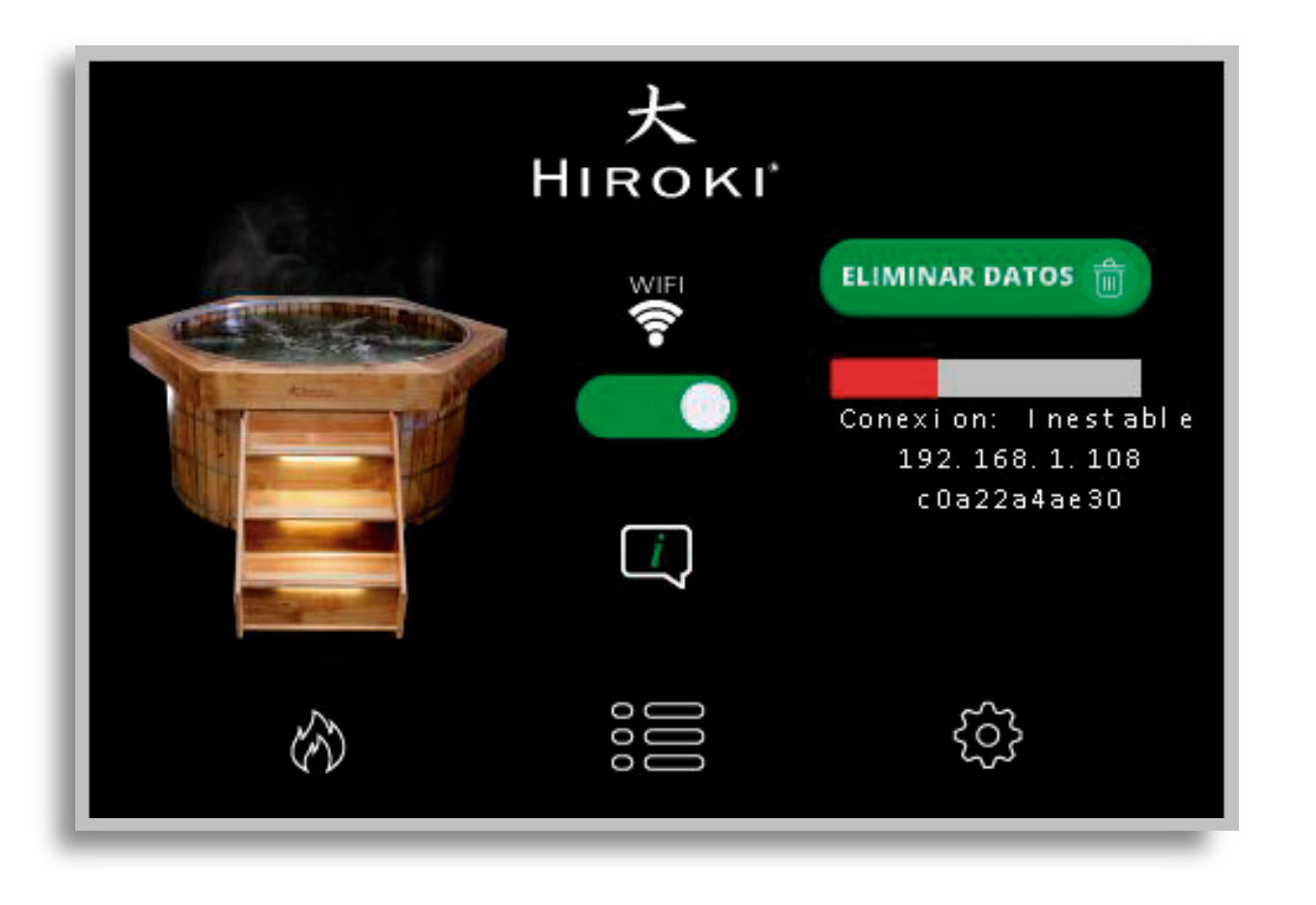

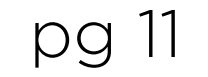

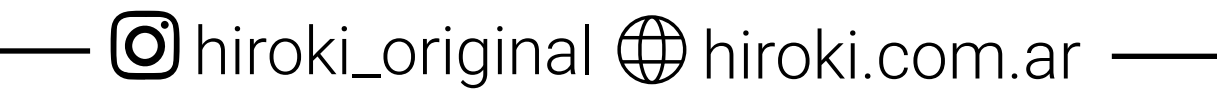

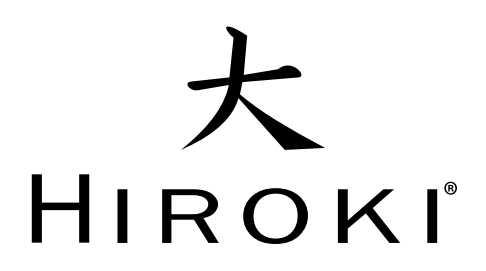

## CONEXIÓN DE LA APP

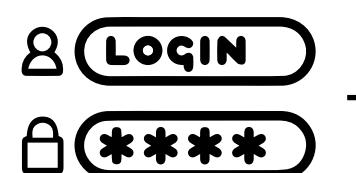

#### INICIAR SESIÓN EN LA APLICACIÓN

Descarcar la app **Hiroki** desde su celular:

- ANDROID EN WWW.HIROKI.RECURSOS
- **ios** en app store.

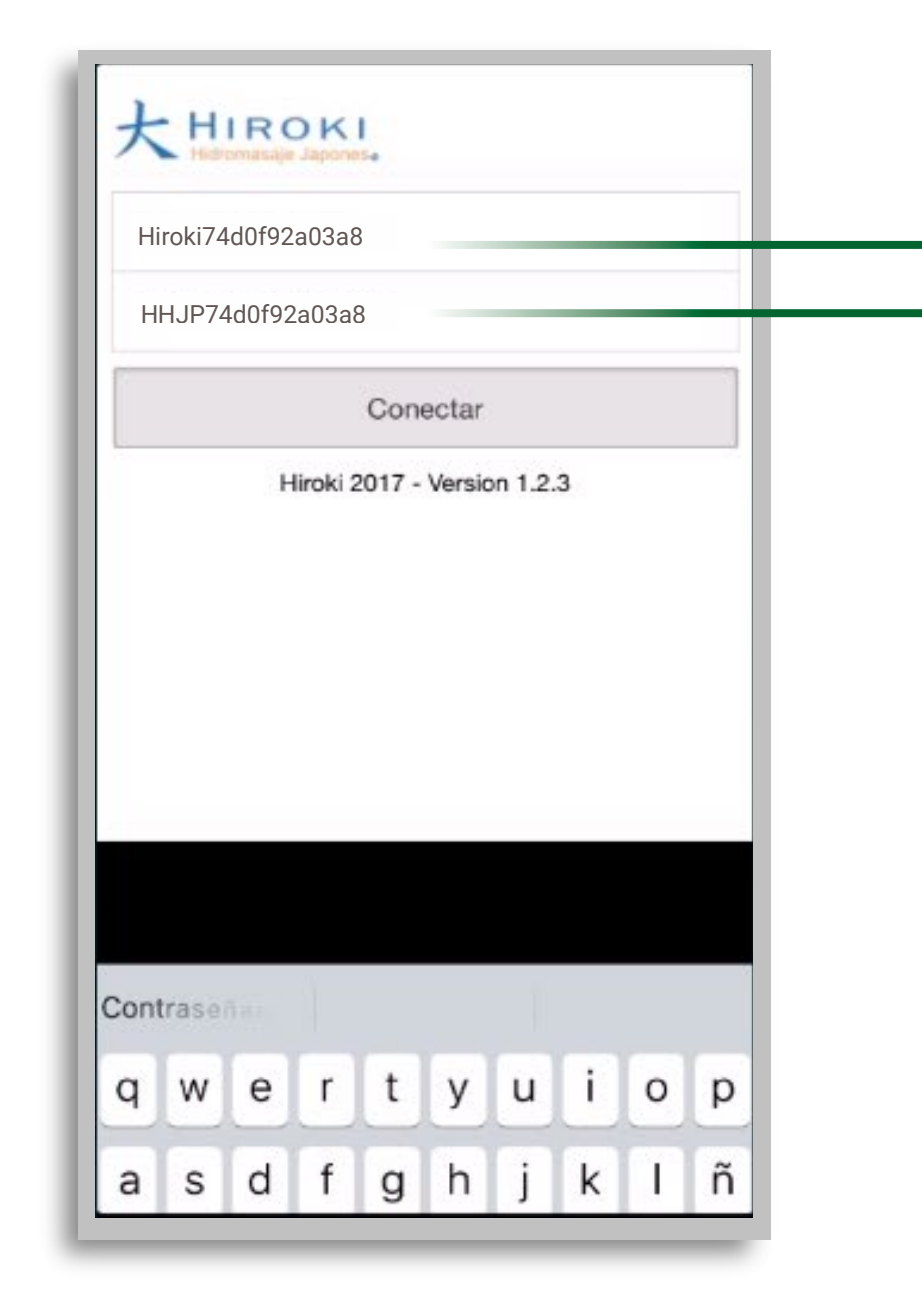

#### **USUARIO:**

Hiroki (H MAYÚSCULA SEGUIDO DEL N° DE SERIE INDIVIDUAL DEL HIROKI)

#### **CONTRASEÑA:**

HHJP(SEGUIDO DEL N° DE SERIE INDIVIDUAL DEL HIROKI)

## MANEJO DESDE EL CELULAR

#### PANTALLA DE INICIO

Maneje su Hiroki desde cualquier parte del mundo (previo el Ofuro o Minipiscina debe debe estar en una zona de WIFI)

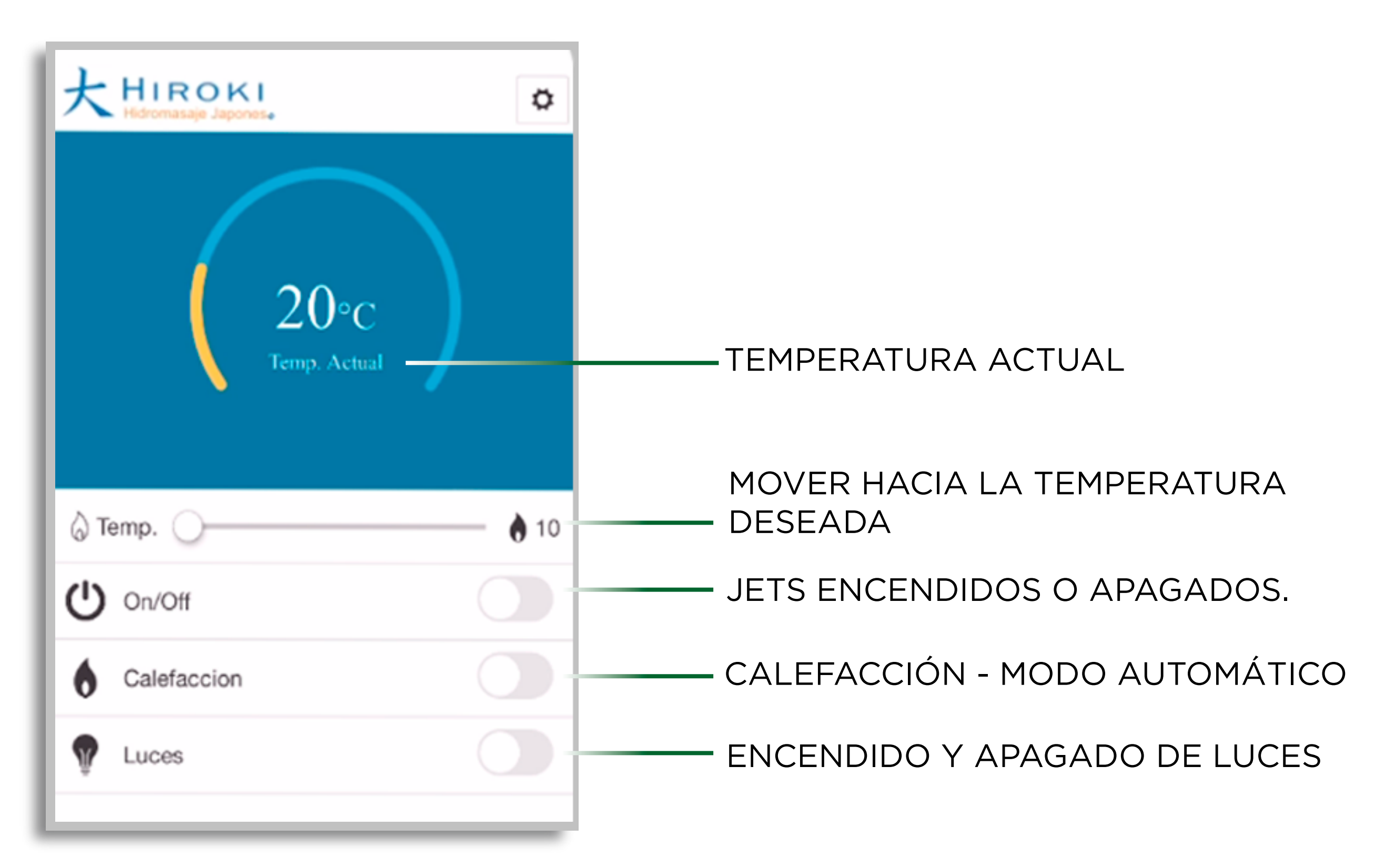

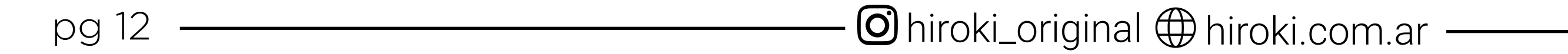

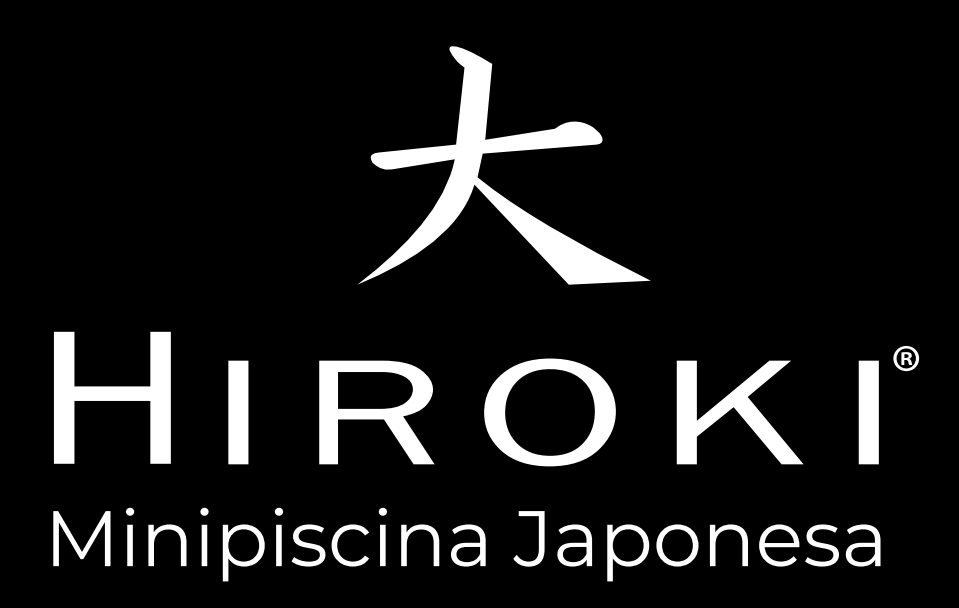

## IDISFRUTE DE SU HIROKI!

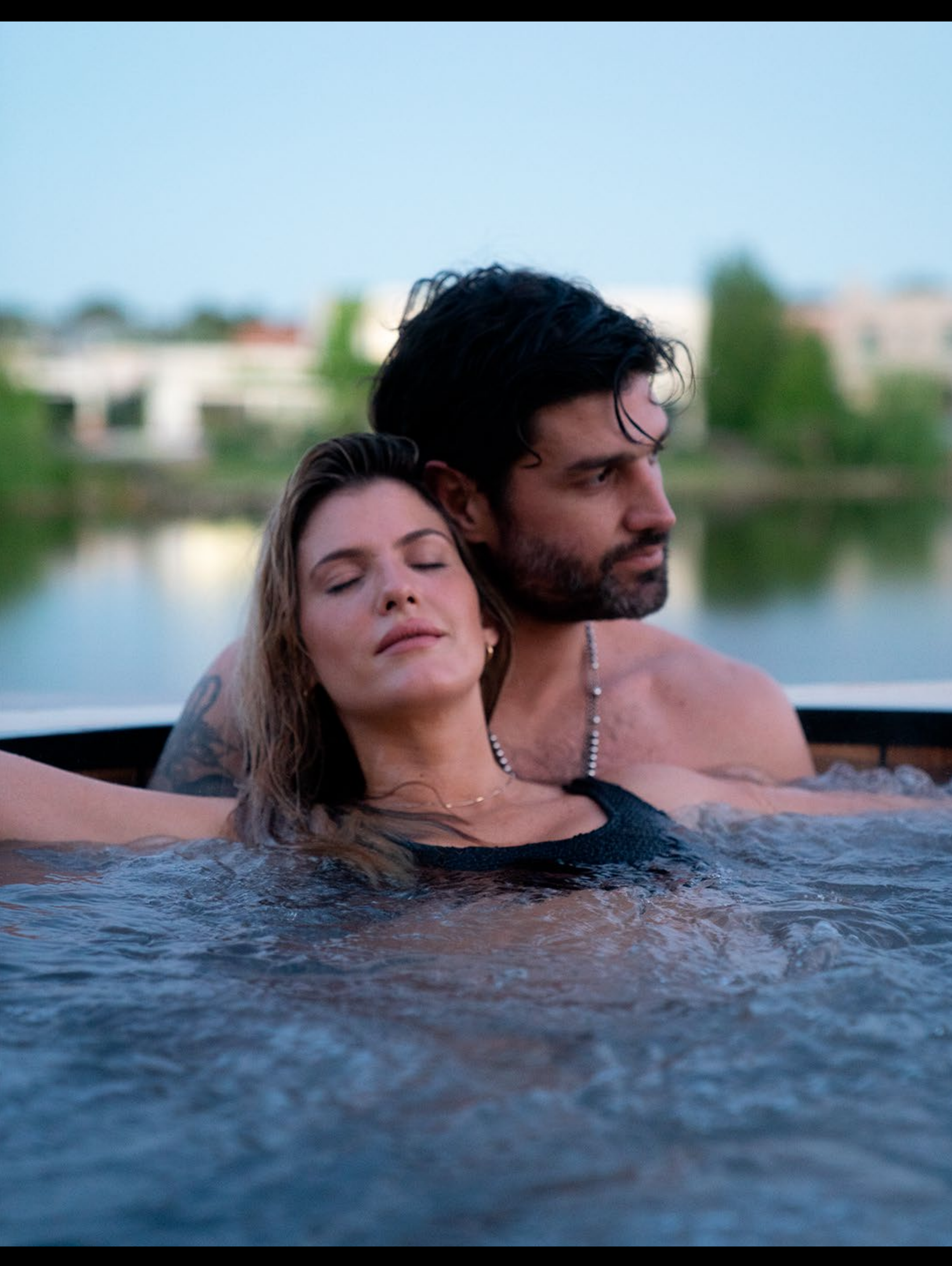

#### Dirección: Francisco Cafferata 3097, Parque Industrial de Burzaco. Buenos Aires, Argentina.

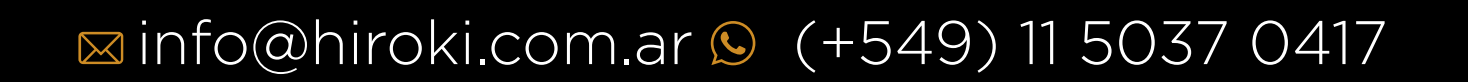